# MAKILLA DOKUMENTACIJA

Verzija 2.0.0

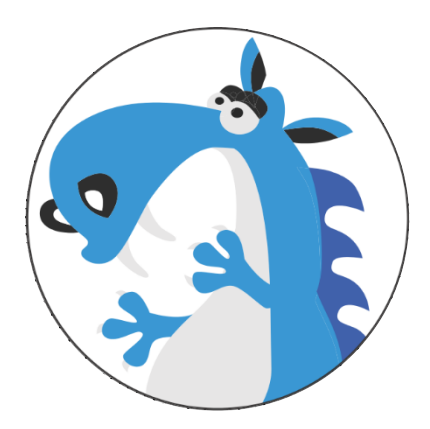

Novi Bečej 01.02.2022

# 1. Contents

| 2   | PRIJAVA NA SISTEM             |
|-----|-------------------------------|
| 3   | IZBOR RADNJE                  |
| 4   | KONTROLNA TABLA               |
| 5   | PRODAJA ARTIKALA              |
| 5.1 | Pretraga i odabir kupca8      |
|     |                               |
| 5.2 | ODABIR ARTIKALA8              |
| 5.3 | NAČIN PLAĆANJA9               |
| 6   | KORISNICI                     |
| 6.1 | Dodavanje novog korisnika:15  |
| 6.2 | Izmena postojećeg korisnika16 |
| 6.3 | Brisanje korisnika16          |
| 7   | KUPCI                         |
| 7.1 | Dodavanje novog kupca17       |
| 7.2 | Izmena postojećeg kupca18     |
| 8   | KATEGORIJE                    |
| 8.1 | Dodavanje nove kategorije19   |
| 8.2 | Izmene kategorije19           |
| 8.3 | Brisanje kategorije19         |
| 8.4 | Brendovi                      |
| 8.5 | Dodavanje brenda20            |
| 8.6 | Izmena podataka o brendu20    |
| 8.7 | Brisanje brenda               |
| 9   | ARTIKLI                       |

| 9.1  | Dodavanje artikla12                                    |
|------|--------------------------------------------------------|
| 9.2  | Izmena artikla13                                       |
| 9.3  | Brisanje artikla13                                     |
| 9.4  | Pretraga13                                             |
| 10   | PROMOCIJE                                              |
| 11   | SET PROMOCIJA                                          |
| 12   | KALKULACIJE                                            |
| 12.1 | Dodavanje kalkulacije23                                |
| 12.2 | Izmena kalkulacije24                                   |
| 12.3 | Brisanje kalkulacija25                                 |
| 13   | NIVELACIJE                                             |
| 13.1 | Dodaj nivelaciju27                                     |
| 13.2 | Izmena nivelacije27                                    |
| 13.3 | Štampanje nivelacije27                                 |
| 13.4 | Brisanje nivelacije27                                  |
| 13.5 | Primena nivelacije28                                   |
| 13.6 | Izmena nivelacije na stavke iz kategorije ili brenda28 |
| 14   | PRIJEMNICA                                             |
| 14.1 | Prijemnica - novi artikal29                            |
| 14.2 | Prijemnica - novi dobavljač29                          |
| 15   | OTPREMNICA                                             |
| 16   | MONITORING                                             |
| 17   | TRANSAKCIJA                                            |
| 17.1 | Pregled transakcija33                                  |
| 17.2 | Brisanje transakcija                                   |
| 17.3 | Otkazivanje fakture tj. transakcije34                  |

| 18   | IZVEŠTAJI                          | 35  |
|------|------------------------------------|-----|
| 19   | DOGADJAJI                          | 36  |
| 19.1 | Dodati novi dogadjaj               | .36 |
| 20   | TRENERI                            | 37  |
| 20.1 | Lista trenera                      | .37 |
| 20.2 | Dodaj novog trenera                | .37 |
| 21   | PORUKE                             | 38  |
| 21.1 | Kreiranje nove poruke              | .38 |
| 22   | VESTI                              | 39  |
| 22.1 | Kreiranje nove vesti               | .39 |
| 23   | INVENTAR                           | 14  |
| 23.1 | Pretraga inventara                 | .14 |
| 24   | PRENOS (TRANSFER)                  | 40  |
| 24.1 | Transfer artikla                   | .40 |
| 25   | PRODAVNICA                         | 41  |
| 25.1 | Kreiraj novu prodavnicu            | .41 |
| 25.2 | Izmeni ili obrisi prodavnicu       | .41 |
| 26   | VALUTA                             | 42  |
| 27   | NAČIN PLAĆANJA                     | 43  |
| 27.1 | Kreiraj način plaćanja             | .43 |
| 27.2 | Izmeni ili obrisi nacin placanja   | .43 |
| 28   | FISKALNE KASE                      | 44  |
| 29   | OPŠTINE                            | 44  |
| 29.1 | Kreiraj, izmeni ili obriši opštinu | .44 |
| 30   | OKRUG                              | 45  |

| 30.1 | Kreiraj, izmeni ili obrisi okrug45 |
|------|------------------------------------|
| 31   | LOGS                               |
| 31.1 | Prati istoriju izmena              |
| 32   | POS PODEŠAVANJA                    |
| 33   | API 47                             |
| 34   | CACHE                              |

# 2. PRIJAVA NA SISTEM

Da bi ste mogli koristiti Makilla POS, na samom početku se morate prijaviti na sistem. Prijava na sistem se vrši unošenjem korisničkog imena i šifre.

| Prijavite se da bih koristili Makillu za  | boravili ste lozinku? |
|-------------------------------------------|-----------------------|
| Korisničko Ime                            |                       |
| Lozinka                                   |                       |
| Zapamti me                                |                       |
| 陆 Prijava                                 |                       |
| Još uvek nemate nalogi Prijavite se ovde. |                       |
|                                           |                       |
|                                           |                       |
|                                           |                       |

# 3. IZBOR RADNJE

| MAKILLA 🖷 Kuć       | i 🍞 Prodaja  | 📰 Pregled   | 📎 Inventar   | 誉 Кирсі | 🕆 Dokumenti | A <u>admin</u> | ථ Izlogovati se |
|---------------------|--------------|-------------|--------------|---------|-------------|----------------|-----------------|
| ✤ POVEZIVANJE       |              |             |              |         |             |                |                 |
| Dobrodošao admin, m | olimo Vas da | a se poveže | ete na radnj | u       |             |                |                 |
|                     |              |             |              |         |             |                |                 |
| Prodavnica          |              |             |              |         |             |                |                 |
| MEDIASHOP           | v            |             |              |         |             |                |                 |
| Kasa                |              |             |              |         |             |                |                 |
| MS-NB-REG1          | •            |             |              |         |             |                |                 |
| Radni dan           |              |             |              |         |             |                |                 |
| Current             |              |             |              |         |             |                |                 |
|                     |              |             |              |         |             |                |                 |
| ✤ Poveži se         |              |             |              |         |             |                |                 |
|                     |              |             |              |         |             |                |                 |
|                     |              |             |              |         |             |                |                 |

Ako ste vlasnik (admin) i vaša kompanija poseduje više od jedne radnje, na samom početku birate na koju radnju želite da se povežete. Posle izbora radnje i kase dobijate glavni meni – KONTROLNU TABLU.

# 4. KONTROLNA TABLA

| Korisnici                         | a Kupci                                                          | 🗲 Kategorije                                                       | ∆ Brands                                | Artikli                                                      | Promocije                                                    | Set promocija                       |
|-----------------------------------|------------------------------------------------------------------|--------------------------------------------------------------------|-----------------------------------------|--------------------------------------------------------------|--------------------------------------------------------------|-------------------------------------|
| reate and manage user<br>ccounts. | Easily searchable and export<br>screen for customer information. | Add/Edit categories.                                               | Brands list.                            | Search items based on Name,<br>Code, Description.            | Create, edit, delete sales<br>promotions for Sets, discounts | Kreator komplet promocija.          |
| 🕼 Manage users                    | C Show customers                                                 | Ø Kategorije                                                       | 🕼 Brands                                | C Edit items                                                 | C Show promotions                                            | If Set promocija                    |
| Kalkulacije                       | Monitoring                                                       | Pregled                                                            | 📥 Izvestaji                             | # Events                                                     | La Trainers                                                  | Poruka 0/0                          |
| alculations list.                 | Check open/close a day for all<br>store.                         | Sales transaction search based<br>on item, date or transaction id. | Pokazi ili preuzmi izvestaj u<br>Excel. | New Event creation.                                          | Update trainers for event                                    | Message transfer between<br>stores. |
| Show calculations                 | C Monitoring closing                                             | IZ Izvoz podataka                                                  | 🕼 Izvestaji                             | (2 Events                                                    | C Trainer                                                    | 🕼 Kreiraj poruku                    |
| I News                            | Inventar                                                         | < Prenos                                                           | A Prodavnica                            | \$ Coins                                                     | 🚍 Način plaćanja                                             | Cash-registry                       |
| et news on the website.           | Stock search filtered by prizm,<br>upc and location.             | Stock transfer between stores.                                     | New Store creation.                     | Create local currency for<br>opening and closing cash float. | Create and apply payment<br>methods to stores.               | Create new cash registers.          |
| 2 News                            | C Inventar                                                       | 2 Prenos                                                           | I Prodavnica                            | C Coins                                                      | Payment methods                                              | Cash-registry                       |
| Opštine                           | ♥ Okrug                                                          | Logs                                                               | POS Settings                            | Olient API                                                   | Cache                                                        |                                     |
| dd new district.                  | Add new prefecture.                                              | Logs admin activities.                                             | Application settings.                   | Set API key for client application.                          | Clear cache.                                                 |                                     |
| 🕼 Opštine                         | C Okrug                                                          | @ Logs                                                             | G Settings                              | 🕼 API keys                                                   | C Clear cache                                                |                                     |

Korisnik u Kontrolnoj tabli vidi sve opcije i module koje Makilla poseduje. Administrator vidi sve opcije, dok određene grupe korisnika vide samo one opcije koje su im dodeljene.

# 5. PRODAJA

Najvažniji segment Makilla Core sistema je modul prodaje. Do ekrana za prodaju dolazite tako što kliknete u glavnom meniju link Prodaja.

| ADMIN - KONTROL                                                   | NA TABL                                                                                                    |                                                                                                    |                                                                         |                                                          |
|-------------------------------------------------------------------|----------------------------------------------------------------------------------------------------|----------------------------------------------------------------------------------------------------|-------------------------------------------------------------------------|----------------------------------------------------------|
| Groups<br>reate and manage user groups.                           | <ul> <li>Korisnici</li> <li>Dodavanje, izmena i brisanje<br/>korisnika.</li> <li>Izmeni korisnike</li> </ul> | <ul> <li>Kupci</li> <li>Jednostavna pretraga i održavanje<br/>kupaca.</li> <li>Prikaži kupce</li> </ul> | Kategorije<br>Dodavanje, izmena i brisanje<br>kategorija. C Kategorija  | Brendovi<br>Dodavanje, izmena i brisanje<br>brendova.    |
| Inventar Inventar, stanje magacina, eb magacin. Inventar Inventar | Dobavljači     Spisak svih dobavljača.     Z Dobavljači                                                      | Print bar codes.                                                                                        | Promocije Dodavanje, izmena i brisanje promocija.     Prikaži promocije | Paket promocija Kreiraj paket promocija. Paket promocija |
| Prodaja  rodajte svoje proizvode      Ekran za prodatu            | Pregled svih transakcija, brisanje i<br>uredjivanje.                                                         | Lzveštaji<br>Prikaži ili preuzmi izveštaj u Excel-<br>u.<br>Z izveštaji                                 | M Događaji<br>Kreiranje događaja.                                       | Treneri<br>Dodaj trenera/predavača<br>događaja.          |
| Prenos                                                            | Prodavnica     briaj novu, izmeni ili obriši produvnicu.                                                     | Magacini u prodavnici                                                                                   | \$ Moneta<br>Kreiraj lokalnu valutu                                     | Kreiraj, Izmeni ili obriŝi naĉin plaćanja                |

Posle toga vam se otvara ekran za prodaju.

| nime                                                                                                    |                                                                                                    |                                     |                       | Dahat              |    |                        | Orlohreno zarluženje | Odobrano dana           | Datum isniate           |
|----------------------------------------------------------------------------------------------------|----------------------------------------------------------------------------------------------------|-------------------------------------|-----------------------|--------------------|----|------------------------|----------------------|-------------------------|-------------------------|
| naži kupca po Nativu, PID, Gradu<br>Stavke rači ina                                                                                                    |                                                                                                    |                                     | •                     |                    |    |                        |                      |                         |                         |
| Trači Artikal po Nazivu II Kodu                                                                                                    | •                                                                                                    | Ukupna količi                       | na 1                  |                    |    |                        | Ukupna prodajna      | cena (RSD 10.000,00)    | ×                       |
| SRII:3072 Barcole:878_CCX 138:0011 Ogv48.0      MamcMine de Coo Primitivo a Mandara 2013     SSU:2017 Barcole:3700 Ogv48.0      MamcMine Pado Camero Bavegne 2017     MamcMine Pado Camero Bavegne 2017     MamcMine Pado Camero Bavegne 2017     MamcMine Pado Camero Bavegne 2017     MamcMine Pado Camero Bavegne 2017     MamcMine Pado Camero Bavegne 2017     MamcMine Pado Camero Bavegne 2013     MamcMine Pado Camero Bavegne 2017     MamcMine Pado Camero Bavegne 2017     MamcMine Pado | Raba         Colarto           0         0         Colarco           0         0         Colarco           0         0         Colarco | t % Cena sa rabatom<br>RSD 9.174.31 | Dodatni popus<br>None | st Zaliha<br>497.0 | 9% | Prodajna (<br>9174.311 | Sena<br>19           | Sel Cena PDV 10000.0000 | Ukupno<br>RSD 10.000.00 |

Ekran za prodaju je sačinjen iz nekoliko delova:

- Pretraga I odabir kupca (<u>KUPCI</u>)
- Pretraga I odabir artikala (<u>ARTIKLI</u>)

| Image: Image:                                                                                                    | io ene                                               |  |   | Rabat  |        | Odobreno zaduženje | Odobreno dana         | Datum Isplate |        |
|----------------------------------------------------------------------------------------------------|------------------------------------------------------|--|---|--------|--------|--------------------|-----------------------|---------------|--------|
| AMARE" 1<br>BILL MINOLOWIN<br>MARE TIMONO<br>MARE TIMONO<br>MARE | 1                                                    |  | * |        |        |                    |                       |               |        |
| HBL/UNH/UNH<br>HBL/UNA/UNH<br>HBL/UNA/UNA/UNH<br>HBL/UNA/UNA/UNH<br>HBL/UNA/UNA/UNA/UNA/UNA/UNA/UNA/UNA/UNA/UNA                                                                                                    | AME:1<br>Aziv mesta:UNKNOWN                          |  | i |        |        |                    |                       |               |        |
| AMRE legica coge<br>and the statistic concernment of the statistic concernment of the statistic concernme                                                                                                    | IAME:Timkom<br>kaziv mesta:Novi Becej<br>18:10345678 |  |   |        |        | Ukupna pro         | dajna cena (RSD 0,00) | ~ 1           | rodaja |
| reconscience - popular zena rur rodajio cena osciena ruv osciena ruv                                                                                                    | IAME: Bigtoot Lodge<br>Kaziv mesta:UNKNOWN           |  |   |        | Tallba | PDV Resident Cores | 641 Gene 2014         | Illumo        | Entrat |
|                                                                                                    | 10.0HRNOITH                                          |  |   | popuse | Zaima  | PDV Procajna Cena  | seldena POV           | Okupito       | Drisau |
|                                                                                                    |                                                      |  |   |        |        |                    |                       |               |        |
|                                                                                                    |                                                      |  |   |        |        |                    |                       |               |        |
|                                                                                                    |                                                      |  |   |        |        |                    |                       |               |        |
|                                                                                                    |                                                      |  |   |        |        |                    |                       |               |        |

### 5.1 Pretraga i odabir kupca

Pretragu kupca možete tražiti pomoću imena, piba. Na ekranu vam se popuni svi podaci koji su potrebni za taj račun. Za više informacija o kupcima pogledaj sekciju <u>5. Kupci</u>

# 5.2 Odabir artikala

Sledeći korak je odabir artikala.

| ) RAČ                    | ÚUN - OTPREMNICA                                                                                                    |                     |                                      |       |                                                  |                                 |                   |                  |                                          |                                      |                       |
|--------------------------|----------------------------------------------------------------------------------------------------|---------------------|--------------------------------------|-------|--------------------------------------------------|---------------------------------|-------------------|------------------|------------------------------------------|--------------------------------------|-----------------------|
| Inform                   | nacije o kupcu                                                                                                    |                     |                                      |       |                                                  |                                 |                   |                  |                                          |                                      | + No                  |
| uno ime                  |                                                                                                    |                     |                                      |       |                                                  |                                 | Rabat             |                  | Odobreno zaduženje                       | Odobreno dana                        | Datum isplate         |
| Traži kupca r            | po Nazivu, PIB, Gradu                                                                                                    |                     |                                      |       |                                                  |                                 |                   |                  |                                          |                                      |                       |
| Stavk                    | e računa<br>po haznu li Kodu                                                                                                    |                     |                                      |       | Ukupna količi                                    | ina <b>()</b>                   |                   |                  | Ukupna prodajna                          | cena(RSD 10.000,00)                  |                       |
| Stavk<br>Traži Artikal ( | te računa<br>sritasvi i Kolu<br>Nemi-Chilma (e Lassa 2005, Siler Medi Consum de Mila<br>Srucht Decoe/PEE, Constantion) Gerlass                                                                                                    | 5178.00             | Rat                                  | aat % | Ukupna količi<br>Cena sa rabatom                 | ina 🚹<br>Dodatni popust         | t Zaliha          | PDV Pro          | Ukupna prodajna                          | cena (RSD 10.000,00)<br>Sel.Cena PDV | Ukupno                |
| Stavk<br>Traži Artikal ( | er računa<br>solvarvi i Kolu<br>Marchillina de Lassa 2004. Bier Medi Carcovi de Mic<br>MU2072 Berose-RFE, COL 1981/0013 Orp./66.9<br>Nanchille de Coco Primo d Mandau 2013<br>Statulant Berocker Holdenic Qr 8                                                                                                    | 5178.00             | Rat                                  | sat % | Ukupna količi<br>Cena sa rabatom<br>RSD 9 174,31 | Ina 1<br>Dodatni popust<br>None | t Zaliha<br>497.0 | PDV Pro<br>9% 9% | Ukupna prodajna<br>Iajna Cena<br>74.3119 | sel.Cena (PSD 10.000,00)             | Ukupne<br>RSD 10.000  |
| Stavk                    | ce računa<br>po hanvu i Kolo<br>Mexec/Allesu de Lusas 2005 - Bier Medi Concum de Milo<br>SKU3372 BencéderR, DCU301001 - Onytički<br>Mexec/Alle Baccidentifikadora: Onytički<br>Mexec/Alle Baccidentifikadora: Onytički<br>Mexec/Allesti<br>Mexec/Allesti<br>Mexe | \$178.50<br>3396.60 | •<br>•<br>•<br>•<br>•<br>•<br>•<br>• | bat % | Ukupna količi<br>Cena sa rabatom<br>RSD 9 174,31 | Dodatni popust<br>None          | t Zaliha<br>497.0 | PDV Pro<br>9% 91 | Ukupna prodajn:<br>Iajna Cena<br>74.3119 | Sel.Cena PDV           100000.000    | Ukupno<br>RSD 10.000, |

Kol. : 1 Suma: RSD 10.000,00 🖌 Prodaja

Kada ste izabrali artikale koje ste želeli da prodate u donjem delu kliknite na dugme za prodaju. Otvoriće Vam se strana za način plaćanja.

### 5.3 Način plaćanja

Osnovni tipovi načina plaćanja I računa su:

- Keš
- Kartica
- Virman
- Avans
- Ponuda Profaktura
- Kopija
- Trening

Posle odabira načina plaćanja program izračuna, ako ga ima, kusur I napiše na ekranu.

|     | <             |       | Keš                          | Kartica Virmar | iski Avans  | Ponuda Profak | tura Kopija T              | rening |                          | >            |
|-----|---------------|-------|------------------------------|----------------|-------------|---------------|----------------------------|--------|--------------------------|--------------|
| ma: | RSD 10.000,00 |       |                              | Kusur: RSD     | -10.000,00) |               |                            |        |                          |              |
|     |               |       |                              | Način plaćanja |             | Ukupan iznos  |                            |        |                          | Akcija       |
|     |               |       |                              | Keš            |             | RSD 10000.00  |                            |        |                          | 0            |
| 1   | TEST ARTIKAL  | 1.000 | RSD 9174.31<br>RSD 9174.3119 | Nijedan        | 0 %         | RSD 0.00      | RSD 9174,31<br>RSD 9174,31 | 9%     | RSD 825,69<br>RSD 825,69 | RSD 10000,00 |
|     |               |       |                              |                |             |               |                            |        |                          |              |
|     |               |       |                              |                |             |               |                            |        |                          |              |
|     |               |       |                              |                |             |               |                            |        |                          |              |
|     |               |       |                              |                |             |               |                            |        |                          |              |
|     |               |       |                              |                |             |               |                            |        |                          |              |

Način plaćanja se može kombinovati tako da deo računa se plati karticom, deo računa u gotovini.

| 2. | Način plaćanja | Ukupan iznos | Akcija |
|----|----------------|--------------|--------|
|    | Keš            | RSD 5000.00  | 8      |
|    | Kartica        | RSD 5000.00  | ٥      |

Kada ste završili sa načinom plaćanja. Imate nekoliko opcija za štampanje računa ili za prekid štampanja.

| Pregled | 🖨 Štampaj račun | 🗮 Nastavi prodaju | C Osveži | 🗋 Otkaži prodaju | Options |
|---------|-----------------|-------------------|----------|------------------|---------|
|         |                 |                   |          |                  |         |

- Pregled računa račun se neće autorizovati a videćete sve stavke računa.
- Štampaj račun račun će se automatski autorizovati I moći će da se odštampa
- Osveži opcija briše sve načine plaćanja
- Otkaži prodaju briše načine plaćanja I tekuću prodaju
- Opcije

U slučaju da želite prvo da pregledate račun izaberite opciju Pregled. Ovo je samo pregled računa. Tek posle autorizacije računa - račun se može štampati.

| N                                                                                | MAKILLA                                                                                          |                    |                  |               | Kompanija Naziv: TII<br>Adresa: Karadjordjev<br>Grad: Novi Becej, 23<br>Država: Srbija<br>PIB: 653234<br>Matični Broj:<br>Račun u banci : 355-<br>Racun izdao : Syster | MKOM - MALO<br>va 150<br>1272<br>-123-1234-456<br>m Administrator | PRODAJA                                                                                                    |                                                               |                                                                                                    |                                                                                                    |
|----------------------------------------------------------------------------------|--------------------------------------------------------------------------------------------------|--------------------|------------------|---------------|----------------------------------------------------------------------------------------------------|-------------------------------------------------------------------|----------------------------------------------------------------------------------------------------|---------------------------------------------------------------|----------------------------------------------------------------------------------------------------|----------------------------------------------------------------------------------------------------|
|                                                                                  | Email : offic                                                                                    | e@dvdstore         | .com             |               | Tel: 045-640-3720                                                                                                    |                                                                   | Fax: 045-640-3720                                                                                                    |                                                               | Website : www.                                                                                        | makilla.com                                                                                                  |
|                                                                                  |                                                                                                  |                    | R                | AČUN          | - OTPR                                                                                                    | EMNIC                                                             | A MG2022                                                                                                    | 200241                                                        |                                                                                                    |                                                                                                    |
|                                                                                  |                                                                                                  |                    |                  | O             | vo je samo prej                                                                                                    | gled - račur                                                      | n nije autorizova                                                                                                    | n                                                             |                                                                                                    |                                                                                                    |
|                                                                                  |                                                                                                  |                    |                  |               |                                                                                                    |                                                                   |                                                                                                    |                                                               |                                                                                                    |                                                                                                    |
| NFC                                                                              | RMACIJE O KUR                                                                                    | PCU                |                  |               |                                                                                                    | DET                                                               | ALJI PLAĆANJ                                                                                                    | A                                                             |                                                                                                    |                                                                                                    |
| me: 1                                                                            | 1<br>Niladan                                                                                     |                    |                  |               |                                                                                                    | Ukup                                                              | ono: RSD 10,000.00                                                                                                    |                                                               |                                                                                                    |                                                                                                    |
| ares                                                                             | sa: Miedan                                                                                       |                    |                  |               |                                                                                                    |                                                                   | and the second second sec | 04.04                                                         |                                                                                                    |                                                                                                    |
| Grad:                                                                            |                                                                                                  |                    |                  |               |                                                                                                    | Datu                                                              | m izdavanja: 2021-<br>m isporuke: 2021-0                                                                                                    | 01-04<br>11-04                                                |                                                                                                    |                                                                                                    |
| Grad:<br>Felefo                                                                  | on:                                                                                              |                    |                  |               |                                                                                                    | Datu<br>Datu<br>Datu                                              | m izdavanja: 2021-<br>m isporuke: 2021-0<br>m plaćanja: 2022-0                                                                                                    | 01-04<br>11-04<br>2-03                                        |                                                                                                    |                                                                                                    |
| Grad:<br>Felefc<br>E-mai<br>PIB;                                                 | on:<br>il:                                                                                       |                    |                  |               |                                                                                                    | Datu<br>Datu<br>Datu                                              | m izdavanja: 2021-<br>m isporuke: 2021-(<br>m plaćanja: 2022-0                                                                                                    | 01-04<br>11-04<br>2-03                                        |                                                                                                    |                                                                                                    |
| Grad:<br>Felefo<br>E-mai<br>PIB:<br>Matiči                                       | on:<br>il:<br>ni Broj:                                                                           |                    |                  |               |                                                                                                    | Datu<br>Datu<br>Datu                                              | m izdavanja: 2021-<br>m isporuke: 2021-(<br>m plaćanja: 2022-0                                                                                                    | 01-04<br>11-04<br>2-03                                        |                                                                                                    |                                                                                                    |
| Grad:<br>Felefo<br>E-mai<br>PIB:<br>Matič                                        | on:<br>il:<br>ni Broj:                                                                           |                    |                  |               |                                                                                                    | Datu<br>Datu                                                      | m izdavanja: 2021-<br>m isporuke: 2021-(<br>m plaćanja: 2022-0                                                                                                    | 01-04<br>11-04<br>2-03                                        |                                                                                                    |                                                                                                    |
| Grad:<br>Felefo<br>E-mai<br>PIB:<br>Matič<br>Stavke                              | ni:<br>il:<br>računa                                                                             | SKII               | TM               | Kal           | Cana po ind                                                                                                    | Datu<br>Datu<br>Datu                                              | m izdavanja: 2021-<br>m isporuke: 2021-(<br>m plaćanja: 2022-0                                                                                                    | 01-04<br>11-04<br>2-03                                        | POV                                                                                                   |                                                                                                    |
| Grad:<br>Felefo<br>E-mai<br>PIB:<br>Matič<br>Stavke<br>Br.                       | ni Broj:<br>računa<br>Ime artikla                                                                | 5000               | JM               | Kol.          | Cena po jed.                                                                                                    | Datu<br>Datu<br>Datu<br>Rabat %                                   | m izdavanja: 2021-<br>m isporuke: 2021-(<br>m plaćanja: 2022-0<br>PDV osnovica                                                                                                    | 01-04<br>11-04<br>2-03<br>PDV %                               | PDV                                                                                                   | Ukupna cena                                                                                                  |
| Grad:<br>Felefo<br>E-mai<br>PIB:<br>Matič<br>Matič<br>Btavke<br>Br.<br>1         | ni Broj:<br>računa<br>Ime artikla<br>TEST ARTIKAL -                                              | <u>sкu</u><br>5000 | <b>ЈМ</b><br>КОМ | Kol.<br>1.000 | Cena po jed.<br>RSD 9,174.31                                                                                                    | Datu<br>Datu<br>Datu<br>Datu<br>Oatu                              | m izdavanja: 2021-<br>m isporuke: 2021-0<br>m plaćanja: 2022-0<br>PDV osnovica<br>RSD 9,174.31                                                                                                    | 01-04<br>11-04<br>2-03<br>PDV %<br>9%                         | PDV<br>RSD 825.69                                                                                     | Ukupna cena<br>RSD 10,000.00                                                                                 |
| Grad:<br>Felefc<br>E-mai<br>PIB:<br>Matič<br>Stavke<br>Br.<br>1                  | n:<br>il:<br>ni Broj:<br>računa<br>Ime artikla<br>TEST ARTIKAL -                                 | SKU<br>5000        | JM<br>KOM        | Kol.<br>1.000 | Cena po jed.<br>RSD 9,174.31                                                                                                    | Rabat %                                                           | m izdavanja: 2021-<br>m isporuke: 2021-0<br>m plaćanja: 2022-0<br>PDV osnovica<br>RSD 9,174.31                                                                                                    | 01-04<br>11-04<br>2-03<br>PDV %<br>0%<br>PDV %<br>PDV %       | PDV<br>RSD 825.69<br>PDV                                                                              | Ukupna cena<br>RSD 10,000.00                                                                                 |
| Grad:<br>Felefo<br>E-mai<br>PIB:<br>Matič<br>Stavke<br>Br.<br>1                  | n:<br>II:<br>ni Broj:<br>računa<br>Ime artikla<br>TEST ARTIKAL -                                 | SKU<br>5000        | <b>ЈМ</b><br>КОМ | Kol.<br>1.000 | Cena po jed.<br>RSD 9,174.31                                                                                                    | Rabat %                                                           | m izdavanja: 2021-<br>m isporuke: 2021-0<br>m plaćanja: 2022-0<br>PDV osnovica<br>RSD 9,174.31<br>PDV osnovica<br>RSD 9,174.31                                                                                                    | 01-04<br>11-04<br>2-03<br>PDV %<br>9%<br>PDV %<br>0 %         | PDV           RSD 825.69           PDV           RSD 825.69                                           | Ukupna cena<br>RSD 10,000.00<br>Ukupna naknada<br>RSD 10,000.00                                              |
| Grad:<br>Felefo<br>E-mai<br>PIB:<br>Matič<br>Stavke<br>Br.<br>1                  | n:<br>ni Broj:<br>računa<br>Ime artikla<br>TEST ARTIKAL -                                        | SKU<br>5000        | <b>јм</b><br>Ком | Kol.<br>1.000 | Cena po jed.<br>RSD 9.174.31                                                                                                    | Rabat %                                                           | <ul> <li>Izdavanja: 2021-<br/>m isporuke: 2021-0</li> <li>m plaćanja: 2022-0</li> <li>PDV osnovica</li> <li>RSD 9.174.31</li> <li>PDV osnovica</li> <li>RSD 9.174.31</li> <li>RSD 9.174.31</li> </ul>                                                                                                    | 01-04<br>11-04<br>2-03<br>PDV %<br>0%<br>PDV %<br>9%          | PDV           RSD 825.69           PDV           RSD 825.69           RSD 825.69                      | Ukupna cena       RSD 10,000.00       Ukupna naknada       RSD 10,000.00       RSD 10,000.00                 |
| Grad:<br>Felefo<br>E-mai<br>PIB:<br>Matič<br>Stavke<br>Br.<br>1                  | n:<br>II:<br>ni Broj:<br>računa<br>Ime artikla<br>TEST ARTIKAL -                                 | SKU<br>5000        | УМ               | Kol.<br>1.000 | Cena po jed.<br>RSD 9,174.31                                                                                                    | Rabat %                                                           | m izdavanja: 2021-<br>m isporuke: 2021-0<br>m plaćanja: 2022-0<br>PDV osnovica<br>RSD 9,174.31<br>PDV osnovica<br>RSD 9,174.31<br>RSD 9,174.31                                                                                                    | 01-04<br>11-04<br>2-03<br>PDV %<br>9%<br>PDV %<br>9%          | PDV           RSD 825.69           PDV           RSD 825.69           RSD 825.69                      | Ukupna cena           RSD 10,000.00           Ukupna naknada           RSD 10,000.00           RSD 10,000.00 |
| Grad:<br>Felefo<br>E-mai<br>PIB:<br>Matič<br>Stavke<br>Br.<br>1<br>Ukup<br>Za up | n: I:: ni Broj:<br>računa Ime artikla ItEST ARTIKAL -                                            | SKU<br>5000        | ЈМ<br>КОМ        | Kol.<br>1.000 | Cena po jed.<br>RSD 9,174.31                                                                                                    | Rabat %                                                           | m izdavanja: 2021-<br>m isporuke: 2021-0<br>m plaćanja: 2022-0<br>PDV osnovica<br>RSD 9,174.31<br>PDV osnovica<br>RSD 9,174.31<br>RSD 9,174.31                                                                                                    | 01-04<br>11-04<br>2-03<br>PDV %<br>0%<br>PDV %<br>0%<br>0%    | PDV           RSD 825.69           PDV           RSD 825.69           RSD 825.69                      | Ukupna cena           RSD 10,000.00           Ukupna naknada           RSD 10,000.00           RSD 10,000.00 |
| Grad:<br>Felefo<br>E-mai<br>PIB:<br>Matič<br>Br.<br>1<br>Ukup<br>Za up<br>Stovir | pn:<br>il:<br>ni Broj:<br>računa<br>Ime artikla<br>TEST ARTIKAL -<br>platu:<br>ma: deset hiljada | SKU<br>5000        | КОМ              | Kol.<br>1.000 | Cena po jed.<br>RSD 9,174.31                                                                                                    | Rabat % 0%                                                        | m izdavanja: 2021-<br>m isporuke: 2021-0<br>m plaćanja: 2022-0<br>PDV osnovica<br>RSD 9,174.31<br>RSD 9,174.31<br>RSD 9,174.31                                                                                                    | 01-04<br>11-04<br>2-03<br>PDV %<br>9%<br>PDV %<br>9%<br>PDV % | PDV           RSD 825.69           PDV           RSD 825.69           RSD 825.69           RSD 825.69 | Ukupna cena           RSD 10,000.00           Ukupna naknada           RSD 10,000.00           RSD 10,000.00 |

Izaberite Štampaj račun. Račun će se automatski prijaviti, biće autorizovan i moći će da se odštampa.

| Ν                                                                                       | AKILLA                                                                                                 |                    |                  |               | Kompanija Naziv: Tl<br>Adresa: Karadjordje<br>Grad: Novi Becej, 2:<br>Država: Srbija<br>PIB: 653234<br>Matični Broj:<br>Račun u banci : 355<br>Racun izdao : Syste | MKOM - MALO<br>va 150<br>3272<br>-123-1234-456<br>m Administrator | PRODAJA                                                                                                    |                                                                          |                                                                                         |                                                                                                    |
|-----------------------------------------------------------------------------------------|----------------------------------------------------------------------------------------------------|--------------------|------------------|---------------|----------------------------------------------------------------------------------------------------|-------------------------------------------------------------------|----------------------------------------------------------------------------------------------------|--------------------------------------------------------------------------|-----------------------------------------------------------------------------------------|----------------------------------------------------------------------------------------------------|
|                                                                                         | Email : office                                                                                         | e@dvdstore         | com              |               | Tel: 045-640-3720                                                                                                    |                                                                   | Fax: 045-640-3720                                                                                                    |                                                                          | Website : www.                                                                          | makilla.com                                                                                                    |
| NFO                                                                                     | RMACIJE O KUP                                                                                          | <sup>v</sup> CU    | KA               | CUN           | I - UTPRE                                                                                                    |                                                                   | A IVIGZUZZ(<br>ALJI PLAĆANJ)                                                                                                    | JUZ41                                                                    |                                                                                         |                                                                                                    |
| Adres<br>Grad:                                                                          | a: Nijedan                                                                                             |                    |                  |               |                                                                                                    | Datu                                                              | m izdavanja: 2021-                                                                                                    | 01-04                                                                    |                                                                                         |                                                                                                    |
| elefo<br>E-mai<br>PIB:<br>Matiči<br>Matiči                                              | n:<br>I:<br>ni Broj:<br>raĉuna                                                                         |                    |                  |               |                                                                                                    | Datu<br>Datu<br>Broj<br>PFR                                       | m isporuke: 2021-0<br>m plaćanja: 2022-0<br>fiskalnog: TX5CPP<br>Vreme: 2022-02-03'                                                                                                | 1-04<br>2-03<br>RE-Dt10v1o<br>T16:20:53.27                               | 0-216<br>1931+01:00                                                                     |                                                                                                    |
| Felefo<br>E-mai<br>PIB:<br>Matičr<br>Matičr<br>Stavke<br>Br.                            | n:<br>l:<br>ni Broj:<br>računa<br>Ime artikla                                                          | SKU                | JM               | Kol.          | Cena po jed.                                                                                                    | Datu<br>Datu<br>Broj<br>PFR<br>Rabat %                            | m isporuke: 2021-0<br>m plaćanja: 2022-0<br>fiskalnog: TX5CPP<br>Vreme: 2022-02-03<br>PDV osnovica                                                                                 | 1-04<br>2-03<br>RE-Dt10v1o<br>T16:20:53.27                               | 0-216<br>1931+01:00<br>PDV                                                              | Ukupna cena                                                                                                    |
| Felefo<br>E-mai<br>PIB:<br>Matiči<br>Natiči<br>Br.                                      | n:<br>I:<br>ni Broj:<br>računa<br>Ime artikla<br>TEST ARTIKAL -                                        | SKU<br>5000        | <b>ЈМ</b><br>КОМ | Kol.<br>1.000 | Cena po jed.<br>RSD 9,174.31                                                                                                    | Datu<br>Datu<br>Broj<br>PFR<br>Rabat %                            | m isporuke: 2021-0<br>m plaćanja: 2022-0<br>fiskalnog: TX5CPP<br>Vreme: 2022-02-03<br>PDV osnovica<br>RSD 9,174.31                                                                 | 1-04<br>2-03<br>RE-Dt10v1o<br>T16:20:53.27<br>PDV %<br>9%                | 0-216<br>1931+01:00<br>PDV<br>RSD 825.09                                                | Ukupna cena<br>RSD 10,000.00                                                                                                    |
| Telefo<br>E-mai<br>PIB:<br>Matiči<br>Stavke<br>Br.                                      | n:<br>l:<br>ni Broj:<br>računa<br>Ime artikla<br>TEST ARTIKAL-                                         | SKU<br>5000        | <b>јм</b><br>Ком | Kol.<br>1.000 | Cena po jed.<br>RSD 9,174.31                                                                                                    | Datu<br>Datu<br>Broj<br>PFR<br>Rabat %                            | m isporuke: 2021-0<br>m plaćanja: 2022-0<br>fiskalnog: TX5CPP<br>Vreme: 2022-02-03<br>PDV osnovica<br>RSD 9,174.31                                                                 | 1-04<br>2-03<br>RE-Dt10v1o<br>T16:20:53.27<br>PDV %<br>9%                | 0-216<br>1931+01:00<br>PDV<br>RSD 825.69                                                | Ukupna cena<br>RSD 10,000.00                                                                                                    |
| Felefo<br>E-mai<br>PIB:<br>Matičr<br>Stavke<br>Br.<br>1                                 | n:<br>l:<br>računa<br>Ime artikla<br>TEST ARTIKAL-                                                     | <b>SKU</b><br>5000 | <b>ЈМ</b><br>КОМ | Kol.<br>1.000 | Cena po jed.<br>RSD 9,174.31                                                                                                    | Datu<br>Datu<br>Broj<br>PFR<br>Rabat %                            | m isporuke: 2021-0<br>m plaćanja: 2022-0<br>fiskalnog: TX5CPP<br>Vreme: 2022-02-03<br>PDV osnovica<br>RSD 9,174.31<br>PDV osnovica                                                 | 1-04<br>2-03<br>RE-Dt10v1o<br>T16:20:53.27<br>PDV %<br>9%                | 0-216<br>1931+01:00<br>PDV<br>RSD 825.69<br>PDV                                         | Ukupna cena<br>RSD 10,000.00                                                                                                    |
| Felefo<br>E-mai<br>PIB:<br>Matičr<br>Stavke<br>Br.<br>1                                 | n:<br>I:<br>ni Broj:<br>računa<br>Ime artikla<br>TEST ARTIKAL -                                        | <b>SKU</b><br>5000 | <b>јм</b><br>Ком | Kol.<br>1.000 | Cena po jed.<br>RSD 9,174.31                                                                                                    | Datu<br>Datu<br>Broj<br>PFR<br>Rabat %                            | m isporuke: 2021-0<br>m plaćanja: 2022-0<br>fiskalnog: TX5CPP<br>Vreme: 2022-02-03<br>PDV osnovica<br>RSD 9,174.31<br>PDV osnovica<br>RSD 9,174.31                                 | 1-04<br>2-03<br>RE-Dt1Ov1o<br>T16:20:53.27<br>PDV %<br>9%<br>PDV %<br>9% | PDV           RSD 825.09           PDV           RSD 825.09           RSD 825.09        | Ukupna cena       RSD 10,000.00       Ukupna naknada       Ukupna naknada       RSD 10,000.00                                                                 |
| Felefo<br>E-mai<br>PIB:<br>Matičr<br>Stavke<br>Br.<br>1                                 | n:<br>I:<br>ni Broj:<br>računa<br>Ime artikla<br>TEST ARTIKAL-                                         | SKU<br>5000        | <b>јм</b><br>Ком | Kol.<br>1.000 | Cena po jed.<br>RSD 9,174.31                                                                                                    | Rabat %                                                           | m isporuke: 2021-0<br>m plaćanja: 2022-0<br>fiskalnog: TX5CPP<br>Vreme: 2022-02-03<br>PDV osnovica<br>RSD 9,174.31<br>PDV osnovica<br>RSD 9,174.31<br>RSD 9,174.31                 | 1-04<br>2-03<br>RE-Dt10v1o<br>T16:20:53.27<br>PDV %<br>9%<br>PDV %<br>9% | PDV<br>PDV<br>RSD 825.69<br>PDV<br>RSD 825.69<br>RSD 825.69                             | Ukupna cena           RSD 10,000.00           Ukupna naknada           RSD 10,000.00           RSD 10,000.00                                                  |
| elefo<br>I-mai<br>PIB:<br>Matičr<br>Br.<br>1<br>Ukup<br>Za up                           | n:<br>I:<br>ni Broj:<br>računa<br>Ime artikla<br>TEST ARTIKAL -<br>no:<br>Natu:                        | <b>SKU</b><br>5000 | JM<br>KOM        | Kol.<br>1.000 | Cena po jed.<br>RSD 9,174.31                                                                                                    | Rabat %                                                           | m isporuke: 2021-0<br>m plaćanja: 2022-0<br>fiskalnog: TX5CPP<br>Vreme: 2022-02-03<br>PDV osnovica<br>RSD 9,174.31<br>RSD 9,174.31<br>RSD 9,174.31<br>RSD 9,174.31                 | 1-04<br>2-03<br>RE-Dt1Ov1o<br>T16:20:53.27<br>PDV %<br>9%<br>PDV %<br>9% | PDV           RSD 825.69           RSD 825.69           RSD 825.69           RSD 825.69 | Ukupna cena           RSD 10,000.00           Ukupna nsknada           Ukupna nsknada           RSD 10,000.00           RSD 10,000.00           RSD 10,000.00 |
| Telefo<br>E-mai<br>PIB:<br>Matičn<br>Stavke<br>Br.<br>1<br>1<br>Ukup<br>Za up<br>Slovin | n:<br>I:<br>ni Broj:<br>računa<br>Ime artikla<br>TEST ARTIKAL -<br>no:<br>vilatu:<br>na: deset hiljada | <b>SKU</b><br>5000 | JM<br>KOM        | Kol.<br>1.000 | Cena po jed.<br>RSD 9,174.31                                                                                                    | Rabat %                                                           | m isporuke: 2021-0<br>m plaćanja: 2022-0<br>fiskalnog: TX5CPP<br>Vreme: 2022-02-03<br>PDV osnovica<br>RSD 9,174.31<br>PDV osnovica<br>RSD 9,174.31<br>RSD 9,174.31<br>RSD 9,174.31 | 1-04<br>2-03<br>RE-Dt10v1o<br>T16:20:53.27<br>PDV %<br>9%<br>PDV %<br>9% | PDV           RSD 825.69           PDV           RSD 825.69           RSD 825.69        | Ukupna cena           RSD 10,000.00           Ukupna naknada           RSD 10,000.00           RSD 10,000.00           RSD 10,000.00                          |

# 6. ARTIKLI

| Art       | ikli   |                          |        |              |                              | Add items wit | h CSV | ★ Sp | + Dodaj artikal     |
|-----------|--------|--------------------------|--------|--------------|------------------------------|---------------|-------|------|---------------------|
| Select ca | tegory | ~ Select brand           | ~      | Sifra        | Naziv                        | Opis          |       |      | Q Trazi             |
| mage      | ID     | Kategorija               | Brand  | Prizm kod    | Naziv                        | SRP           | VAT   | Fea. | Akcije              |
| ••-       | 1926   | Oftalmološki instrumenti | Oculus | 200000000109 | Rot-Grün-Vorhalter           | € 0.00        | 20 %  |      | 🕼 Uredi 💼 Brisati   |
| مط        | 1925   | Oftalmološki instrumenti | Oculus | 200000000108 | Nystagmusbrille nach Frenzel | € 0.00        | 20 %  |      | I G Uredi I Brisati |
| 4         | 1924   | Oftalmološki instrumenti | Oculus | 200000000107 | Spiegel-Exophthalmometer     | € 0.00        | 20 %  |      | 🕼 Uredi 🛍 Brisati   |
| ô         | 1923   | Oftalmološki instrumenti | Oculus | 200000000106 | Rot-Grün-Brille              | € 0.00        | 20 %  |      | 🕼 Uredi 🛍 Brisati   |
| °         | 1922   | Oftalmološki instrumenti | Oculus | 200000000105 | Anzeigegabeln                | € 0.00        | 20 %  |      | 🕼 Uredi 🛍 Brisati   |
|           | 1921   | Oftalmološki instrumenti | Oculus | 200000000104 | Abdeckscheibe mit Griff      | € 0.00        | 20 %  |      | 🕼 Uredi 🛙 🛍 Brisati |

# 6.1 Dodavanje artikla

Dodavanje artikla se vrši klikom na +Dodaj artikal! Otvoriće Vam se

novi prozor koji sadrži sledeće:

- \*osnovne informacije o artiklu
- \*opis i slika artikla
- \*detalji o ceni artikla

\*osnovne informacije artikla nude sledeće opcije:

- -sku
- -ime i opis artikla
- -brend
- -kategorija
- -boja artikla

#### \*opis i slika artikla

-ubacite željenu sliku i napišite opis svakog artikla

#### \*detalji o ceni artikla

-u slobodna polja upišite cenu artikla, porez na artikal

i količinu artikla

-kliknite na aktivan je i završite sa dodavanjem artikla klikom na pošalji!

#### 6.2 Izmena artikla

Započinjete klikom na uredi, gde možete menjati sve informacije vezane za artikal kao kada ste ga i dodavali!

#### 6.3 Brisanje artikla

Vrši se samo klikom na Brisati!

#### 6.4 Pretraga

Vrlo je jednostavna i zahteva samo popunjavanje jednog ili više

ponudjenih polja, a to su:

-kategorija artikla

-brend i šifra

-naziv i opis artikla

Kada ste popunili jedno ili vise polja kliknite na **traži** i vrlo brzo će vam biti prikazan željeni artikal.

# 7. INVENTAR

| Inventar      |             |            |              |             |                    | 1 Upload invento | ories CSV      | Preuzmi CSV |
|---------------|-------------|------------|--------------|-------------|--------------------|------------------|----------------|-------------|
| Prizm kod     | Naziv       | All        | categories   | ~           | Sve lokacija grupe | ~                | <b>Q</b> Trazi | * Reset     |
| Prizm kod     | lme artikla | Kategorija | Boja artikla | Prodavnica  | Unit Price         | Mal. cena        | Тір            | Kol.        |
| 121260000451  |             |            |              | DOO Laptiko | €0.00              | €1,050.00        | Full price     | 39          |
| 121266800451  |             |            |              | DOO Laptiko | €0.00              | €1,050.00        | Full price     | 18          |
| 1234567891011 |             |            |              | DOO Laptiko | €0.00              | €1,188.00        | Full price     | 1           |
| 1234567891011 |             |            |              | DOO Laptiko | €0.00              | €1,320.00        | Full price     | 1           |
| 1234567891011 |             |            |              | DOO Laptiko | €0.00              | €970.00          | Full price     | 2           |
| 1234567891011 |             |            |              | DOO Laptiko | €0.00              | €1,188.00        | Full price     | 2           |
| 1234567891011 |             |            |              | DOO Laptiko | €0.00              | €2,640.00        | Full price     | 7           |
| 1234567891011 |             |            |              | DOO Laptiko | €0.00              | €29,040.00       | Full price     | 5           |

Sekcija inventar sluzi za pegled stanja magacina, web magacina i za pretragu inventara!

### 7.1 Pretraga inventara

Kada ste na glavnoj oglasnoj tabli odabrali sekciju inventar prikazuje vam se pretraga artikala!Morate popuniti sledeca polja:

- prizm kod
- naziv artikla
- kategoriju artikla
- lokaciju

Kliknite trazi i prikazace vam se brojno stanje artikla na odredjenoj lokaciji

U gornjem desnom uglu nalazi Vam se i opcija za download inventara i upload inventara sve u excelu!

# 8. KORISNICI

Makilla korisnici su podeljeni u više nivoa, tj korisnici su podeljeni po sledećim grupama:

| D  | Korisnicko ime | Firstname | Middlename | Lastname      | Level | Prodavnica  | Aktivno | Action            |
|----|----------------|-----------|------------|---------------|-------|-------------|---------|-------------------|
| 59 | ct             | Zoltan    | Lajos      | Simon         | Admin | DOO Laptiko | Da      | 🕼 Uredi 💼 Brisati |
| 5  | admin          | System    | Zero       | Administrator | Admin |             | Da      | 🕼 Uredi 💼 Brisati |

- administratori
- prodavci
- menadžeri prodaje
- radnici u skladištu
- gosti

Svaka od grupa ima drugačiji nivo pristupa, npr. prodavci ne mogu dodavati korisnike, nove promocije, ili radnici u skladištu ne mogu prodavati artikle.

Takođe možete praviti nove grupe korisnika i dodavati im privilegije.

### 8.1 Dodavanje novog korisnika:

Na glavnoj oglasnoj tabli izabere se sekcija Korisnici. Dobija se lista svih korisnika. U gornjem desnom uglu kliknete na DODAJ NOVOG KORISNIKA. Otvara se strana za dodavanje korisnika gde se moraju popuniti sledeća polja:

- korisničko ime
- lozinka
- ime, srednje ime i prezime
- grupa (nivo pristupa)

- prodavnica (kojoj prodavnici pripada)
- ord number (redosled pojavljivanja korisnika)
- završavate sa označavanjem polja AKTIVAN i klikom na SNIMI.

### 8.2 Izmena postojećeg korisnika

Izmena aktivnih korisnika se vrši pritiskom na UREDI, gde možete

menjati podatke isto kao i kod dodavanja novih korisnika, završavate sa klikom na POŠALJI!

### 8.3 Brisanje korisnika

Na glavnoj ogasnoj tabli izaberete Korisnici. Dobijate listu korinika. U istom redu, u kojem se nalazi odabrani korisnik, kliknete na OBRIŠI.

# 9. KUPCI

Glavna strana za kupce se dobija klikom na sekciju KUPCI na glavnoj oglasnoj tabli.

| Q Izbor k       | upca  |             |           |             |       |       |                 |       | 🖹 Ехро          | rt CSV    | + Dodaj novog kupc |
|-----------------|-------|-------------|-----------|-------------|-------|-------|-----------------|-------|-----------------|-----------|--------------------|
| Sve             | ~     | Company pib |           | Company r   | name  |       | Company address | Compa | any phone       | Co        | ompany email       |
| Korisnicki broj |       | Prezime     |           | Ime         |       |       | Kucni telefon   | Posta |                 | 0         | Pkrug              |
| Grad            |       | Ulica       |           | Datum rodj  | jenja |       | QTrazi          |       |                 |           |                    |
| Code/PIB        | Naziv | /           | Adresa    |             |       | Email | Telefon         | A     | cije            |           |                    |
| 10345678        | Timko | om          | Svetozara | Miletica 12 |       |       | +381(0)23772606 |       | Pregled 🕼 Uredi | 🏛 Brisati |                    |
| RETAIL 12345    | Defa  | ult Default |           |             |       |       |                 |       | Pregled 🕼 Uredi | 💼 Brisati |                    |

Kupce delimo u dve grupe: pravna i fizička lica. Pod pravnim licima uglavnom podrazumevamo kompanije a pod fizičkim licima uglavnom podrazumevamo pojedince.

Ponekad kada imamo za kupca kompaniju i želimo da upišemo kontakt osobu za tu kompaniju, pored podataka o kompaniji upisujemo i podatke o kontakt osobi.

# 9.1 Dodavanje novog kupca

Kupac se dodaje klikom na DODAJ NOVOG KUPCA i popune se polja:

za fizičko lice:

- tip kupca
- šifra
- prezime,ime,email
- broj telefona
- država, grad, poštanski broj,
- adresa i datum rodjenja

za pravno lice:

• ime kompanije

- kontakt, e-mail
- država, grad, poštanski broj, adresa
- web adresa
- bankovni račun
- pib i matični broj kompanije

Kada završite sa unosom podataka kupca, možete sebi ostaviti napomenu ili podsetnik o kupcu u rubrici **Komentari.** Kliknete na SAČUVAJ IZMENE!

### 9.2 Izmena postojećeg kupca

IZMENE vršite klikom na UREDI pored imena željenog kupca! Mozete menjati lične podatke kupca i nakon željenih izmena kliknite SAČUVAJ IZMENE!

PRETRAGA KUPCA je vrlo jednostavna. U praznim poljima upišite vama poznate

podatke kupca i kliknite TRAŽI!

BRISANJE KUPCA: kliknite na BRISATI pored željenog kupca, iskočiće vam prozor za potvrdu, kliknite U REDU!

# 10. KATEGORIJE

| ID | Naziv                    | Sifra | Parent category | Opis | Kreirano            | Web visible | Aktivan | Akcije              |
|----|--------------------------|-------|-----------------|------|---------------------|-------------|---------|---------------------|
| 25 | Oftalmološki instrumenti | CDIG  | ROOT CATEGORY   | None | 2017-11-09 02:54:04 | Ø           | Ø       | 🕼 Uredi 🛍 Brisati   |
| 29 | Naočare                  | CHAR  | ROOT CATEGORY   | None | 2017-11-09 02:54:04 | Ø           | Ø       | 🕼 Uredi 🛍 Brisati   |
| 30 | Optičarska oprema        | CCCC  | ROOT CATEGORY   |      | 2018-03-24 04:40:58 | 0           | Ø       | I Uredi t t Brisati |

### 10.1 Dodavanje nove kategorije

**U**koliko želite da dodate kategoriju u gornjem desnom uglu prozora kliknete na +DODATI KATEGORIJU. Otvoriće se novi prozor gde trebate da popunite sledece:

- Kategorija
- Šifra
- Naziv
- opis kategorije
- postoji opcija da označena kategorija je vidljiva u online šopu i da je aktivna!

#### 10.2 Izmene kategorije

Izmene se vrše klikom na UREDI, gde možete menjati šifru, naziv ili opis kategorije! Kada ste željeno učinili kliknite na POŠALJI!

### 10.3 Brisanje kategorije

Brisanje kategorije: kliknete na UKLONI, otvoriće se prozor za

potvrdu, kliknete U REDU

# 11. BRENDOVI

| 🕢 макі         | LLA 🐐 Kuci 🏲 Prodaji             | a 📰 Pregled 👒 Inventar 👹       | Kupci 📑 Documents |                   | admin (MS-NB-REG1) | <b>Ů</b> Izlogovati se |
|----------------|----------------------------------|--------------------------------|-------------------|-------------------|--------------------|------------------------|
| 👌 Bra          | inds                             |                                |                   |                   |                    | + Add brand            |
|                |                                  |                                |                   |                   |                    |                        |
| ID             | Image                            | Naziv                          | Aktivan           | Akcije            |                    |                        |
| 1              |                                  | 3 B&S                          | 1                 | 🕼 Uredi 🛍 Brisati |                    |                        |
| 2              | GUUMI                            | Infield                        | 1                 | 🕼 Uredi 🛍 Brisati |                    |                        |
| 3              | plusopitX                        | Plus Optix                     | 1                 | 🕼 Uredi 🛍 Brisati |                    |                        |
| 4              | w course                         | Oculus                         | 1                 | 🕼 Uredi 💼 Brisati |                    |                        |
| Strana 1 od 1, | prikaz 4 zapisi iz 4 ukupno, poc | evsi od zapisa 1、zavrsava se 4 |                   |                   |                    |                        |
| << >>          |                                  |                                |                   |                   |                    |                        |

### 11.1 Dodavanje brenda

Da dodate brend kliknete u gornjem desnom uglu na +DODAJ BREND.

Otvoriće se novi prozor gde možete upisati **naziv brenda** i klikom na **pregled** dodati sliku brenda, veličine 130 x 60!

### 11.2 Izmena podataka o brendu

Ukoliko želite da izmenite podatke o brendu kliknete na UREDI,

gde možete menjati naziv ili sliku željenog brenda! Na kraju kliknite

POŠALJI!

### 11.3 Brisanje brenda

Ukoliko želite da **obrišete brend** potrebno je kliknuti na BRISATI, i potvrditi svoju komandu klikom na U REDU.

# 12. PROMOCIJE

| pons + Marge promotion with store |                                                             |
|-----------------------------------|-------------------------------------------------------------|
|                                   |                                                             |
| Aktivno V Type                    | v Istekio v Q Tr                                            |
| P Start End Prodavnica            | Aktivno A                                                   |
|                                   | Aktivno     Type       P     Start     End       Prodavnica |

Na glavnoj oglasnoj tabli izabere se sekcija promocije. U gornjem desnom uglu nalazi se " Dodaj novu promociju " otvara se strana za dodavanje nove promocije gde se moraju popuniti sledeca polja:

- Tip promocije
- Naziv promocije
- cp (količina i način popusta)
- Opis promocije
- Datum početka i završetka promocije

Otkačite polja aktivna i odlučite da li promocija uključuje popust od VIP i Extra

U sekciji promocije postoji i mogućnost dodavanja novih kupona klikom na kuponi.Otvara se novi prozor gde morate odabrati **dodati novi kupon** i

popuniti sledeca polja naziv kupona,opis i cena kupona,klikom na aktivno i na pošalji dobijate novi kupon u promocijama.

Postoji jos i mogućnost dodavanja nove prodavnice, gde možete i dodeliti odredjeni kupon odredjenoj prodavnici

# 13. SET PROMOCIJA

| MAKILLA 🛛 🖶 Prodaja                                  | 📑 Pregled 🛛 🕥 Inventar | 😤 Kupci 📑 Documents | å <u>admin (MS-NB-REG1)</u> | <b>Ů</b> Izlogovati se |
|------------------------------------------------------|------------------------|---------------------|-----------------------------|------------------------|
| Set Promotion Creator                                | r                      |                     |                             | I Promocije            |
| Promotion Group 1 Group 2 Group                      | 3 Group 4 Group 5      | Calculation         |                             |                        |
| Promotion input                                      |                        |                     |                             |                        |
| Promotion Name                                       | Promotion Description  | Date Start          | Date End                    |                        |
| → Sledeci                                            |                        |                     |                             |                        |
| Please upload SET promotion Browse No file selected. |                        |                     |                             |                        |
| Posalji                                              |                        |                     |                             |                        |
|                                                      |                        |                     |                             |                        |

Na glavnoj oglasnoj tabli izabere se sekcija set promocija.

Pomoću ove sekcije organizujete komplet promociju.

Sve što je potrebno je da popunite:

- ime promocije
- opis promocije
- datum početka i datum završetka promocije
- postavite sliku promocije

Na kraju kliknite na pošalji!

# 14. KALKULACIJE

Kalkulacija je knjigovodstvena isprava koja dokumentuje postupak formiranja prodajne cene robe kao i evidenciju ulaza robe u magacin privrednog društva. Drugim rečima, kalkulacija kao dokument jeste u suštini spisak kalkulacija cene niza artikala koji su određenog dana nabavljeni od određenog dobavljača

|          | /IAKILLA 🛛 🖶 Kuci | 🏽 Prodaja 🛛 🗟 Pregled | 👒 Inventar 🛛 😁 Kupci | Documents        | admin (MS                 | -NB-REG1) Ů Izlogovati se  |
|----------|-------------------|-----------------------|----------------------|------------------|---------------------------|----------------------------|
| >        | Kalkulacije       |                       |                      |                  |                           | 📥 Kreiraj novu kalkulaciju |
| 3r. kalk | ulacije D.        | atum slanja           | Datum kreiranja      | Dobavljač<br>Sve | Br. kalk. dobavljača      | Q                          |
|          | Br. kalkulacije   | Datum slanja          | Datum kreiranja      | Кирас            | Akcije                    |                            |
| 0        | 116               | 2017-10-12            | 2017-10-19           | Timkom           | 🖨 Print 🕼 Uredi 🏛 Brisati |                            |
| 0        | 115               | 2017-10-11            | 2017-10-19           | Timkom           | 🖨 Print 🕼 Uredi 🏙 Brisati |                            |
| 0        | 114               | 2017-10-05            | 2017-10-19           | Timkom           | 🖨 Print 🕼 Uredi 🏛 Brisati |                            |
| 0        | 113               | 2017-10-04            | 2017-10-19           | Timkom           | 🖨 Print 🕼 Uredi 🏛 Brisati |                            |
| 0        | 111               | 2017-10-03            | 2017-10-19           | Timkom           | 🖨 Print 🕼 Uredi 🏙 Brisati |                            |
| 0        | 111               | 2017-10-03            | 2017-10-19           | Timkom           | 🕀 Print 🕼 Uredi 🏛 Brisati |                            |

Na glavnoj oglasnoj tabli odaberete sekciju kalkulacije.

U gornjem desnom uglu slike nalazi se polje Kreiraj novu kalkulaciju.

U gornjem nizu nalaze se fiteri za izbor kalkulacije. Popunjavanjem bilo kojeg polja od filtera i pritiskom na znak Primeni, otvara se tražena kalkulacija.

Ispod filtera nalazi se spisak svih kalkulacija.

### 14.1 Dodavanje kalkulacije

U gornjem desnom uglu kliknite na Kreiraj novu kalkulaciju

|     | Doddynanaiae | .j         |              |       |              |      |             |       |              |             | Kaikulacije |
|-----|--------------|------------|--------------|-------|--------------|------|-------------|-------|--------------|-------------|-------------|
| lo  | Datum unosa  | D          | atum kalkula | cije  | Zavisni troš | kovi | Dobavljač   |       | F            | Prodavnica  |             |
| 116 | 2018-10-08   |            |              |       | 0.00         |      | Timkom      |       | ~ +          | MEDIASHOP   | ~           |
| Br. | Naziv        | Velep.cena | Rabat        | Porez | Kol.         | Cena | Ukupna cena | Marža | Maloprodajna | Ukupna mal. | Akcija      |
| 1   | Select item  | • VP       | 0            | 20    | Qty          |      |             | Marge | Retail       | Total       | •           |
| 2   | Select item  | • VP       | 0            | 20    | Qty          |      |             | Marge | Retail       | Total       | ۵           |
| 3   | Select item  | • VP       | 0            | 20    | Qty          |      |             | Marge | Retail       | Total       | ۵           |
| 4   | Select item  | ▼ VP       | 0            | 20    | Qty          |      |             | Marge | Retail       | Total       | ۵           |
| 5   | Select item  | • VP       | 0            | 20    | Qty          |      |             | Marge | Retail       | Total       | ۵           |
|     |              |            |              |       |              |      |             |       | Total Sun    | . 0.00      |             |

Otvorice se novi prozor u kojem morate popuniti sledeće:

- redni broj kalkulacije
- datum unosa
- datum kalkulacije
- zavisni troškovi
- dobavljač
- prodavnica

Kada ste popunili zadate podatke u tabeli tada ispod popunjavate sledeće:

- naziv artikla
- veleprodajna cena
- rabat
- porez
- količina
- cena
- ukupna cena
- marža
- maloprodajna cena
- ukupna maloprodajna cena

Kada ste zavrsili sa unosom artikla kliknete u donjem desnom uglu na + sačuvaj!

### 14.2 Izmena kalkulacije

Kada ste na glavnoj oglasnoj tabli odabrali sekciju kalkulacije otvara vam se

prozor sa postojećim kalkulacijama.

Svaka kalkulacija sadrži svoj redni broj, datum slanja, datum kreiranja i kupca Izborom željene kalkulacije, na desnoj strani postoji sekcija **uredi**, kliknite i promenite sve informacije vezane za odredjenu kalkulaciju.

### 14.3 Brisanje kalkulacija

Kada ste na glavnoj oglasnoj tabli odabrali sekciju kalkulacije otvara vam se prozor sa postojećim kalkulacijama Izborom željene kalkulacije, na desnoj strani postoji sekcija **brisati.** Klikom na sekciju brisati iskače vam prozor sa rednim brojem kalkulacije i pitanjem da li ste sigurni da želite da je obrišete. Kliknite u redu i kalkulacija je izbrisana!

# 15. NIVELACIJE

Nivelaciju cena u praksi vršimoiz dva razloga:

- zbog tržišnih kretanja, menjamo cenu na više ili niže i
- zbog promene poreskih stopa za date artikle

Nivelacija se radi i zbog promene karakteristika robe u slučaju zastarevanja, ali treba imati u vidu da je to slučaj samo ako ne menjamo šifru artikla robe. Ako imamo potrebu da promenimo cenu, tako što ćemo sniziti cenu jednom delu zaliha koju taj artikal ima, onda se ne radi o nivelaciji cena, jer u tom slučaju ne možemo imati dve vrste cena za isti artikal. Ovde se radi o preknjižavanju jednog dela količine robe sa jedne šifre artikla na drugu šifru, gde pritom artikal koji se preknjižava prima cenu artikla na koji se preknjižava.

| Ir.Nivelacije | Br. kalkulacije  | Nivelacije od datuma | Nivelacije do datuma | lme artikla |           |           | Q                    |
|---------------|------------------|----------------------|----------------------|-------------|-----------|-----------|----------------------|
| Br.Nivelacije | Po Dokumentu     | Datum                | Zaključano           | Akcije      |           |           |                      |
| NC-22         | DOKUMENT test 2  | 2021-08-25           | <b>_</b>             | I Urediti   | 🖨 Štampaj | 🛍 Brisati | 3 Primeni Nivelaciju |
| NC-21         | DOKUMENT test    | 2021-08-07           | <b>_</b>             | 🕼 Urediti   | 🖨 Štampaj | 🛍 Brisati | 1 Primeni Nivelaciju |
| NC-20         | DOKUMENT test    | 2021-08-07           | <b>_</b>             | 🕼 Urediti   | 🕀 Štampaj | 🛍 Brisati | 1 Primeni Nivelaciju |
| NC-19         | OBICNA NIVALCIJA | 2021-08-07           | •                    | 🕼 Uredili   | 🔒 Štampaj | 🛍 Brisati | 3 Primeni Nivelaciju |
| NC-18         | DOKUMENT test    | 2021-08-07           | <b>_</b>             | 🕼 Uredili   | 🖨 Śtampaj | 🛍 Brisati | 3 Primeni Nivelaciju |
| NC-17         | OBICNA NIVALCIJA | 2021-08-07           | -                    | 🕼 Urediti   | 🔒 Štampaj | 🛍 Brisati | 1 Primeni Nivelaciju |

Na glavnoj oglasnoj tabli odaberete sekciju Nivelacije.

U gornjem desnom uglu slike nalazi se polje +Dodaj Nivelaciju.

U gornjem nizu nalaze se fiteri za izbor nivelacije. Popunjavanjem bilo kojeg polja od filtera i pritiskom na znak Primeni, otvara se tražena nivelacija.

Ispod filtera nalazi se spisak svih nivelacija, sa opcijama:

- uredi
- štampaj
- brisati
- primeni nivelaciju

# 15.1 Dodaj nivelaciju

| $A \kappa (i \nu) i a i j c i i j o j a i j o o a j i i v c i a c j a j c i i o v a j i k c$ | Aktiviranjem | polja +Dodaj | i nivelaciju, o | dobija se | nova slika |
|----------------------------------------------------------------------------------------------|--------------|--------------|-----------------|-----------|------------|
|----------------------------------------------------------------------------------------------|--------------|--------------|-----------------|-----------|------------|

| 0        | livelacije                                   | Kalkulacija     |         | Po Doku       | imentu       |          | D       | atum     |                 |        | F           | Prodavnica         |                |         | Storage                 |        |             |                                                                                                    |
|----------|----------------------------------------------|-----------------|---------|---------------|--------------|----------|---------|----------|-----------------|--------|-------------|--------------------|----------------|---------|-------------------------|--------|-------------|----------------------------------------------------------------------------------------------------|
| 24       | •                                            | Sve             | •       | Ako se        | e ne radi po | kalkulac |         | 2021-12- | 12              |        |             | TIMKOM - MA        | ALOPROD/       | AJA 🗸   | WEBMAGACI               | И      | ~           | Kreira                                                                                                    |
| Dod      | aj Artikal na Ni <mark>v</mark> elaciju - Ar | tikal može biti | samo sa | izabrane kalk | ulacije      |          |         |          |                 |        |             |                    |                |         |                         |        |             |                                                                                                    |
| Ime      | K                                            |                 | Sł      | ເບ            | PDV          |          | Kol.    |          | Stara Ce<br>PDV | ena sa | Sta<br>sa F | ra Vrednost<br>PDV | Nova Ce<br>PDV | na sa   | Nova Vrednost sa<br>PDV | Nivela | cija        | Akcije                                                                                                    |
| St       | lect item                                    | •               |         |               |              | •        |         |          | 2739            | ٤      | 0           | \$                 | 8000           | ۲       | 80000.0000              |        | •           | Pošal                                                                                                    |
| ista     | Artikala na Nivelaciji                       |                 |         |               |              |          |         | Stor     | Cons as         |        | toral       | kadaaat aa         | Neuro C        |         | Neue Vreducet           |        |             |                                                                                                    |
| Br.      | Ime                                          | SKU             |         |               |              | PDV      | Kol.    | PDV      |                 | P      | DV          | neunost sa         | PDV            | ella sa | PDV                     | 50     | Nivelacija  | Ako                                                                                                    |
| 1        | Savigny 1er cru Aux Guettes                  | 2017 3010       |         |               |              | 10.00    | 108.000 | 00 1342  | 20.0000         | 9      | 99999       | .9999              | 20000.0        | 000     | 999999.9999             |        | 710640.0000 | •                                                                                                    |
| <u>^</u> |                                              |                 |         |               |              |          |         |          |                 |        | 0000        |                    |                |         |                         |        | 0.0000      | Contract of the local division of the local division of the local |
| 2        | Chateau de Lussac Le Blanc                   | 2011 3352       |         |               |              | 10.00    | 0.0000  | 2739     | 9.0000          | 0      | .0000       |                    | 8000.00        | 00      | 0.0000                  |        | 0.0000      | 1                                                                                                    |

Popunjavanjem gornjih polja, aktivira se komanda Kreiraj.

Zatim se vrši dodavanje artikla za nivelaciju, popunjavaju traženi podavi i aktivira komanda Pošalji.

Formira se lista artikala koji su nivelisani.

### 15.2 Izmena nivelacije

Iz spiska svih nivelacija, pronađite željenu. Izborom željene nivelacije, na desnoj strani postoji sekcija **Uredi**, kliknite i promenite sve informacije vezane za odredjenu nivelaciju.

# 15.3 Štampanje nivelacije

Izborom željene nivelacije, iz spiska svih nivelacija, koju treba odštampati, aktivira se sekcija **Štampaj**.

### 15.4 Brisanje nivelacije

Izborom željene nivelacije, koju treba izbrisati, aktivira se sekcija Brisati.

# 15.5 Primena nivelacije

Pritiskom na polje **Primeni nivelaciju**, izvšiće se primena odabrane nivelacije.

### 15.6 Izmena nivelacije na stavke iz kategorije ili brenda

Koristi se kod nivelacije cena proizvoda svrstanih u istu kategoriju i istog brenda. Nivelacija se vrši istim odabranim procentom. Na ovaj način je izbegnuta nivelacija cena pojedinačnih proizvoda.

Aktiviranjem komande Kreiraj, pojavljuje se polje +Dodaj kategoriju (nalazi se u gornjem desnom uglu slike +Dodaj nivelaciju). Aktiviranjem polja +Dodaj kategoriju, otvara se sledeći ekran:

|       | ×      |
|-------|--------|
|       |        |
|       |        |
|       | ~      |
|       |        |
|       |        |
|       |        |
|       |        |
|       |        |
|       |        |
|       |        |
| Close | Update |
|       | Close  |

Jednostavno, primenite nivelisanje na stavke iz kategorije ili brenda.

# 16. PRIJEMNICA

Prijemnica je isprava za robu koja stiže od dobavljača. Prijem robe prilikom ulaska u magacin vlasnika, evidentira se u ovom dokumentu. To je ulazni dokument artikala u magacin.

| 16  | 5 T            | ip dokumenta<br>Prijemnica | Datum prijema | Datum kreiranja |      | Ur      | nagacin<br>WEBMAGACIN | Prodavnica<br>TIMKOM - MALOPROD | AJA 🗸    | Dobavljač<br>DELMAX | ~ +    |
|-----|----------------|----------------------------|---------------|-----------------|------|---------|-----------------------|---------------------------------|----------|---------------------|--------|
| Br. | Ime            |                            |               |                 | Kol. | SKU     | Kategorija            |                                 | Marka    |                     | Akcija |
|     | Search item by | name or SKU                |               |                 | Qty  | SKU     | DIGITALNI FOTOAPARATI | ~                               | Vertrigo | ~                   |        |
|     | Search item by | name or SKU                |               | •               | Qty  | ] [ SKU | DIGITALNI FOTOAPARATI | ~                               | Vertrigo | ~                   |        |
|     | Search item by | name or SKU                |               | •               | Qty  | SKU     | DIGITALNI FOTOAPARATI | ~                               | Vertrigo | ~                   | t      |
|     | Search item by | name or SKU                |               | Ŧ               | Qty  | SKU     | DIGITALNI FOTOAPARATI | ~                               | Vertrigo | ~                   |        |
|     | Search item by | name or SKU                |               |                 | Qty  | ] [ SKU | DIGITALNI FOTOAPARATI | ~                               | Vertrigo | V                   | •      |

Na slici su prikazani podaci koje sadrži svaka Prijemnica.

### 16.1 Prijemnica - novi artikal

Aktiviranjem polja +Novi artikal, otvara se sledeći prozor:

| KU    | Ime artikla | Unit of measure | Opis artikla |
|-------|-------------|-----------------|--------------|
| Marka |             | ~ Kategorija    |              |

### 16.2 Prijemnica - novi dobavljač

Aktiviranjem polja +, otvara se novi prozor gde se unose podaci o novom dobavljaču.

| COMPANY NAN     Telefon     Drzava     COMPANY CIT     Postanski br.     Adresa       COMPANY NAN     COMPANY PHC     COMPANY STA     COMPANY CIT     COMPANY ZIP     COMPANY ADI       companija veb<br>ajt     Kompanija Broj<br>računa     PIB     Maticni broj     Komentari       COMPANY WE     COMPANY BAN     PIB     MATICNI BROJ                                                                                                    | (ompanija Naziv | Kompanija      | Kompanija   | Kompanija Grad | Kompanija     | Kompanija   |
|----------------------------------------------------------------------------------------------------|-----------------|----------------|-------------|----------------|---------------|-------------|
| companija veb<br>ajt     Kompanija Broj<br>računa     PIB     Maticni broj     Komentari       comPANY WE     ComPANY BAt     PIB     MATICNI BROJ     Image: Company and the second second sec | COMPANY NAM     | Telefon        | Država      | COMPANY CIT    | Poštanski br. | Adresa      |
| Kompanija Veb<br>ajt     Kompanija Broj<br>računa     PIB     Maticni broj     Komentari       COMPANY WE     COMPANY BAt     PIB     MATICNI BROJ                                                                                                    |                 | COMPANY PH(    | COMPANY STA |                | COMPANY ZIP   | COMPANY ADI |
| Ajt računa PIB MATICNI BROJ                                                                                                    | Kompanija veb   | Kompanija Broj | PIB         | Maticni broj   | Komentari     |             |
| COMPANY WE COMPANY BAT                                                                                                    | sajt            | računa         | PIB         | MATICNI BROJ   |               |             |
|                                                                                                    | COMPANY WE      | COMPANY BAN    |             |                | 20            | 2           |

# 17. OTPREMNICA

Dokument kojim se evidentira izlaz artikla iz magacina prodavca naziva se Otpremnica. To je robni dokument koji nastaje u momentu izvršenja naloga kupca. Ujedno prikazuje i finansijsko zaduženje kupca.

| c                             | Tip                                         | dokumenta          | Datum kreiranja |           |      | From Storage                 |                              | Prodavnica |                    |     |                                  |                                 |              |                   |
|-------------------------------|---------------------------------------------|--------------------|-----------------|-----------|------|------------------------------|------------------------------|------------|--------------------|-----|----------------------------------|---------------------------------|--------------|-------------------|
| 168                           |                                             | Otpremnica         | 13/12/2021      |           |      | WEBMAGACIN                   | ~                            | TIMKOM -   | ALOPRODAJA         |     | ~                                |                                 |              |                   |
| Infor                         | macija o ku                                 | IDCU.              |                 |           |      |                              |                              |            |                    |     |                                  |                                 | + Novi       | Q Traži           |
| g mnon<br>Puno ime            | nacije o ku                                 | ipcu               |                 |           |      |                              | Rabat                        |            | Odobreno zaduženje |     | Odobreno dana                    | Datum isplate                   | Akoja        |                   |
| Traži kup                     | ca po Nazivu, PIE                           | 1. Gradu           |                 |           |      |                              |                              |            |                    |     |                                  |                                 | GP Urediti 🛙 | History purchase  |
| Stav                          | ke računa                                   | odu                |                 | ~         |      | Ukupn                        | količina 🕕                   |            |                    |     | Ukupna prodajna                  | cena (RSD 0,00)                 | _            | Prodaja           |
| Stav                          | <b>ke računa</b><br>Kal po Nazivu ili K     | odu.               |                 | •         | ]    | Ukupn                        | količina 0                   |            |                    |     | Ukupna prodajna                  | cena (RSD 0,00)                 | ~            | Prodaja           |
| E Stav<br>Traži Artil<br>lika | ke računa<br><sup>kal po Nazivu ili K</sup> | odu<br>Ime artikla | Jed. mere       | •<br>Kol. | Cena | Ukupn.<br>Rabat % Cena sa ra | količina 🚺<br>atom Dodatni p | popust     | Zaliha             | PDV | Ukupna prodajna<br>Prodajna Cena | cena (RSD 0,00)<br>Sel.Cena PDV | Vkupno       | Prodaja<br>Brisat |
| Stav<br>Traži Anti<br>lika    | ke računa<br><sup>kal po Nazivu ili K</sup> | odu Ime artikla    | Jed. mere       | ¥ Kol.    | Cena | Ukupn.<br>Rabat % Cena sa ra | količina 🚺<br>atom Dodatni p | popust     | Zaliha             | PDV | Ukupna prodajna<br>Prodajna Cena | cena (RSD 0.00)<br>Sel.Cena PDV | Ukupno       | Prodaja<br>Brisat |
| E Stav<br>Traži Artil<br>lika | ke računa<br>kal po Nazivu ili K<br>SKU     | odu<br>Ime artikla | Jed. mere       | ¥<br>Kol. | Cena | Ukupn.<br>Rabat % Cena sa ra | količina 🕖                   | popust     | Zaliha             | PDV | Ukupna prodajna<br>Prodajna Cena | Cena (RSD 0.00)<br>Sel.Cena PDV | Ukupno       | Prodaja<br>Brisat |
| E Stav                        | ke računa<br>kal po Nazivu ili K<br>sku     | Ime artikla        | Jed. mere       | Kol.      | Cena | Ukupn<br>Rabat % Cerea sa ra | količina 🕖                   | popust     | Zaliha             | PDV | Ukupna prodajna<br>Prodajna Cena | cena (RSD 0,00)<br>Sel Cena PDV | Ukupno       | Proda             |

# 18. MONITORING

| MAKILL/            | A 👫 Kuci                                     | 🍞 Prodaja      | 📑 Pregled                  | 📎 Inventar | 🚰 Kupci   | Documents                        |           |                 | ≜ <u>admin (MS-NB-R</u> | <u>EG1)</u>     | zlogovati se |  |  |  |
|--------------------|----------------------------------------------|----------------|----------------------------|------------|-----------|----------------------------------|-----------|-----------------|-------------------------|-----------------|--------------|--|--|--|
| 🔒 Monit            | oring ope                                    | en/close       | e saleda                   | y          |           |                                  |           |                 |                         |                 |              |  |  |  |
| Izaberite dan pr   | zaberite dan prodaje Sve-Prodavnica v Resest |                |                            |            |           |                                  |           |                 |                         |                 |              |  |  |  |
| Prodavnica         | Store<br>location                            | Radni<br>dan   | Vreme otvaranj:<br>prodaje | a dana     | Otvoreno' | Vreme zatvaranja dana<br>prodaje | Zatvoreno | Z<br>priznanica | Srednji<br>izvestaj     | Otvoreni<br>dan | End<br>day   |  |  |  |
| strana1 od 1, prik | az 0 zapis od ukup                           | oan, pocevsi o | d zapisa 0, zavrs          | ava se     |           |                                  |           |                 |                         |                 |              |  |  |  |
| << >>              |                                              |                |                            |            |           |                                  |           |                 |                         |                 |              |  |  |  |
|                    |                                              |                |                            |            |           |                                  |           |                 |                         |                 |              |  |  |  |

#### Ova sekcija služi za praćenje otvaranja \zatvaranja radnji

Kada ste na glavnoj oglasnoj tabli odabrali sekciju monitoring otvara vam se prozor u kojem morate izabrati:

- dan prodaje
- prodavnicu

Kada ste odabrali kliknite na traži

Prikazaće vam odabranu prodavnicu i u nastavku sl. podatke:

- lokaciju prodavnice
- radni dan
- vreme otvaranja dana prodaje
- otvoreno
- vreme zatvaranja dana prodaje
- zatvoreno

U nastavku možete proveriti:

- z priznanica
- srednji izveštaj
- otvoreni dan (gotovina uloženog novca)
- kraj dana (gotovina uloženog novca)

# 19. TRANSAKCIJA

| Ø  | MAKILLA 🖌   | ¥ Kuci 🛛 🏲 Prodaja | 🚍 Pregle | ed 🔊 In | ventar 🛛 😁 Kup | ci 🖹 Documents | 3                   |            | admin (MS-NB-REG1) |
|----|-------------|--------------------|----------|---------|----------------|----------------|---------------------|------------|--------------------|
| ]_ | Transako    | cija               |          |         |                |                |                     |            |                    |
| Fa | ktura Br.   | Datum od           |          | Da      | itum do        | Načir          | n plaćanja          | Kasa       | Proda              |
|    | Faktura Br. | Placanje metod     | Кирас    | Osoba   | Prodavnica     | Kasa           | Vreme prodaje       | Ukupno     | Akcija             |
| +  | LM201700012 | Cash               | Default  | System  | 7010           | MS-NB-REG1     | 2017-12-28 15:14:20 | €9,428.20  | ⊖ * / ≤ □          |
| +  | LM201700011 | Cash               | Default  | System  | 7010           | MS-NB-REG1     | 2017-12-25 16:01:07 | €70,800.00 | ⊖ ≭ / ≥ 1          |
| +  | LM201700010 | Cash               | Default  | System  | 7010           | MS-NB-REG1     | 2017-12-25 16:00:11 | €31,848.20 | ⊖ ≭ ∕ ≅ 🗅          |
| +  | LM201700009 | Cash               | Default  | System  | 7010           | MS-NB-REG1     | 2017-12-22 20:51:24 | €18,608.60 | ⊖ × / ≥ 1          |
| +  | LM201700008 | Cash               | Marjan   | System  | 7010           | MS-NB-REG1     | 2017-12-22 20:42:36 | €17,203.22 | ⊖ × ∕ ⊠ 1          |
| +  | LM201700007 | Cash               | Marjan   | System  | 7010           | MS-NB-REG1     | 2017-12-22 19:40:58 | €21,923.22 | ⊖ × ∕ ⊠ 1          |

Služi za pregled svih transakcija, brisanje i otkazivanje fakture tj. transakcije

### 19.1 Pregled transakcija

Kada ste na glavnoj oglasnoj tabli odabrali sekciju transakcija nudi vam se pretraga transakcija

Da biste pregledali željenu transakciju u pretrazi upišite poznate podatke transakcije:

- broj fakture
- datum od
- datum do
- način plaćanja
- kasa
- prodavac

Pa kliknite na traži.

### 19.2 Brisanje transakcija

Kada ste na glavnoj oglasnoj tabli odabrali sekciju transakcije prikazace Vam se sve dosadasnje transakcije i njihove nformacije, a to su :

- broj fakture
- metod placanja
- kupac
- osoba

- prodavnica
- kasa
- vreme prodaje
- ukupno (tj. vrednost transakcije)

Na kraju sledi **akcija** koja vam nudi jos opcija kao sto su stampanje,slanje,kloniranje,slanje kupcu i konacno **brisanje transakcija.** 

### 19.3 Otkazivanje fakture tj. transakcije

Kada ste na glavnoj oglasnoj tabli odabrali sekciju transakcije prikazace Vam se

sve dosadasnje transakcije i njihove informacije.Klikom na broj fakture prikazace Vam se formular za otkazivanje fakture!

U gornjem delu stoje podaci:

- ime i adresa prodavnice
- broj fakture
- datum fakture
- kod prodavca
- korisnicka sifra

U donjem delu se nalaze informacije o artiklu, razlog povratka gde iz padajuceg menija treba izabrati jedno od sledeceg:

- neispravan
- bogresna boja stavke
- pogresna cena
- nepotrebno
- ostalo

Upotpunite otkaz fakture kratkim opisom ( opciono )

Klikom na otkaz fakture zavrsavate povratak fakture

# 20. IZVEŠTAJI

| MAKILLA                                        | 🖶 Kuci                                  | 🏲 Prodaja               | 📑 Pregled | 🔊 Inventar | 警 Kupci | Documents                 | å <u>adm</u> | in (MS-NB-REG1) | U Izlogovati se |
|------------------------------------------------|-----------------------------------------|-------------------------|-----------|------------|---------|---------------------------|--------------|-----------------|-----------------|
| 🖿 Izveštaji                                    |                                         |                         |           |            |         |                           |              |                 |                 |
| Izvestaj tipa<br>Mesecni izvestaj              | ~                                       | Datum od                |           | Datum do   |         | Prodavnice<br>DOO Laptiko | Excel        | Q Trazi         |                 |
| Dobrodosao u izve<br>Molimo izaberite vrstu iz | staj sisten<br><sup>vestaja i poc</sup> | na<br>etak / kraj datun | n.        |            |         |                           |              |                 |                 |

Izvestaji Vam se mogu prikazati ili ih mozete preuzeti u excelu

Kada ste na glavnoj oglasnoj tabli odabrali sekciju izvestaji prikazace vam se pretraga u kojoj treba odabrati tip izvestaj:

- mesecni, nedeljni ili dnevni izvestaj
- izvestaj po vremenu
- izvestaj prodavca
- izvestaj po kategoriji
- izvestaj po prodavnici
- izvestaj prema klijentu
- izvestaj po stavkama
- izvestaj prema linijama prodaje
- izvestaj prema promocijama
- report for logistic departmant
- izvestaj po specifikaciji stavke

Zatim popunite datum od, datum do, prodavnicu i u zavisnosti zelite li samo prikaz ili preuzimanje u excelu obelezite ili ne excel i kliknete na trazi

# 21. DOGADJAJI

| <b>Prodavnice</b><br>All              | Datum                            | Trainer                | ~                            |                        |         | ٩             |
|---------------------------------------|----------------------------------|------------------------|------------------------------|------------------------|---------|---------------|
| Name of class                         | No. of available seats           | No. of waiting clients | No. of reservation completed | Total numbers of users | Trainer | Action        |
| TEST NEW YEAR                         | 4                                | 5                      | 5                            | 12                     | 1234    | Edit   Delete |
| New holiday coocking school           | 4                                | 5                      | 5                            | 12                     | 1234    | Edit   Delete |
| TEST EVENTS                           | 4                                | 5                      | 5                            | 12                     | 1234    | Edit   Delete |
| Test CSA                              | 4                                | 5                      | 5                            | 12                     | 1234    | Edit   Delete |
| strana1 od 1, prikaz 4 zapis od 4 uku | ipan, pocevsi od zapisa 1, zavrs | ava se 4               |                              |                        |         |               |

Kada ste na glavnoj oglasnoj tabli odabrali sekciju dogadjaji prikazace Vam se lista dogadjaja i pretraga dogadjaja!

U gornjem desnom uglu su vam prkazane sledece opcije:

- dodati novi dogadjaj
- lista trenera
- dodati novog trenera

### 21.1 Dodati novi dogadjaj

Ukoliko zelite da dodate novi dogadjaj morate popuniti sledece:

- naziv dogadjaja
- opis
- pocetak i kraj dogadjaja
- lokacija dogadjaja
- maksimalni broj ucesnika dogadjaja
- kreirano po
- da li je aktivan ili ne

Kliknite na posalji da bi dodali novi dogadjaj

# 22. TRENERI

| <b>(</b> ) M/                      | AKILLA 👫 Kuci 🍞 Pro                      | daja 📑 Pregled 👒 Inve           | entar 👑 Kupci 皆 | Documents         | <b>≜ <u>admin (MS-NB-REG1)</u> </b> |
|------------------------------------|------------------------------------------|---------------------------------|-----------------|-------------------|-------------------------------------|
| Train                              | ers                                      |                                 |                 |                   |                                     |
| ID                                 | Firstname                                | Lastname                        | Email           | Telefon           | Akcije                              |
| 1                                  | 1234                                     | 342                             | 023772          | office@timkom.net | Pregled Uredi Brisati               |
| strana1 oc                         | 11, prikaz 1 zapis od 1 ukupan, p        | ocevsi od zapisa 1, zavrsava se | 1               |                   |                                     |
| Akcije<br>• New<br>• List<br>• New | Trainer<br>Eventtrainers<br>Eventtrainer |                                 |                 |                   |                                     |

Kada ste na glavnoj oglasnoj tabli odabrali sekciju treneri otvorila vam se lista trenera i mogucnost dodavanja novog trenera i kreiranje novog dogadjaja, a posto se i iz dogadjaja dolazi do dodavanja novog trenera ovaj korak smo vec prosli!

#### 22.1 Lista trenera

u listi trenera mozete videti:

- ID trenera
- ime i prezime
- email i telefon trenera

u nastavku imate predlozene akcije:pregled, uredi i brisati trenera!

#### 22.2 Dodaj novog trenera

Da biste dodali trenera morate popuniti sledeca polja:

- ime i prezime
- email
- telefon

Klikom na posalji ste dodali novog trenera

# 23. PORUKE

| Naslov                                           | Od prodavnice | Za cuvanje | Privrzenost | Posiljalac | Kreirano            | 🗆 Brisati sve |
|--------------------------------------------------|---------------|------------|-------------|------------|---------------------|---------------|
| Formular za prijavu kretanja između 3 prodavnice | DOO Laptiko   |            | -           |            | 2017-10-02 13:35:46 |               |
| poruka 3                                         | DOO Laptiko   |            | -           |            | 2017-10-02 13:35:32 |               |
| poruka 1                                         | DOO Laptiko   |            | -           |            | 2017-10-02 13:35:20 |               |
| poruka 2                                         | DOO Laptiko   |            | -           |            | 2017-10-02 13:35:07 |               |
| Kako si?                                         | DOO Laptiko   |            | -           |            | 2017-10-02 13:34:01 |               |
| Test                                             | DOO Laptiko   |            | -           |            | 2017-10-02 13:33:52 |               |

Kada ste na glavnoj oglasnoj tabli odabrali sekciju poruke otvara vam se lista svih poruka koje niste obrisali!

Da biste obrisali poruku, na desnoj strani postojece poruke postoji mesto za obelezavanje poruke koju zelite obrisati, pa u gornjem desnom uglu kliknite na brisati!

### 23.1 Kreiranje nove poruke

Da biste komunicirali sa nekom drugom radnjom potrebno je kliknuti na nova poruka tu je potrebno popuniti sledece:

- naslov poruke
- ime vase prodavnice je vec prikazano
- ime prodavnice kojoj je poruka namenjena
- opis
- mozete i dodati sliku ili dokument sa vaseg racunara na choose file

Kada ste kreirali novu poruku kliknite na sacuvaj

# 24. VESTI

| D | Thumbnails | Naslov                 | Opis                                               | Kreirano            | Akcije            |
|---|------------|------------------------|----------------------------------------------------|---------------------|-------------------|
| 3 |            | Samsungova kuhinja     | Nakon što su ga prvobitno dobila neka azijska tr�  | 2018-01-15 18:42:55 | 🕼 Uredi 💼 Brisati |
|   |            | Facebook testovi       | Facebook ?esto testira metode povezivanja svojih p | 2018-01-15 18:44:37 | 🕼 Uredi 💼 Brisati |
|   |            | Najpopularnija grafika | Valve je objavio rezultate najnovijeg Steam Hardwa | 2018-01-15 19:09:45 | 🕼 Uredi 📋 Brisati |

Kada ste na glavnoj oglasnoj tabli odabrali sekciju vesti prikaze vam se lista vec postojecih vesti. Njihova slika, naslov, njihov opis i kada je vest kreirana

U nastavku postoje akcije uredi i brisati!

### 24.1 Kreiranje nove vesti

Klikom na kreiraj vest otvara vam se prozor gde trebate sledece popuniti:

- naslov vesti
- opis
- datum
- postavite i sliku

Kliknite na posalji i nova vest je kreirana

# 25. PRENOS (TRANSFER)

| anos sifra      |              | Datum       | ianaruka              | Cuo |                     | Curo.    |             |              | O Troz |            |
|-----------------|--------------|-------------|-----------------------|-----|---------------------|----------|-------------|--------------|--------|------------|
| 105 5010        | SVE          | Datum       | Ishoi nve             | SVE |                     | 346      |             | ove _        |        | <b>*</b> F |
|                 |              |             |                       |     |                     |          |             | Potvrda trar | nsfera | Novi prei  |
| Prenos tipa 🔥 🔺 | Dok broj 🔥 🔨 | Isporucen 🔥 | Posiljalac prodavnica | ^   | Primalac prodavnica | Kreirano | Kreirano po | Komentari    | Stanje | ∧ Ak       |
| renos tipa 🧥    | Dok broj 🔥   | Isporucen ^ | Posiljalac prodavnica | ^   | Primalac prodavnica | Kreirano | Kreirano po | Komentari    | Stanje | ^          |

Kada ste na glavnoj oglasnoj tabli odabrali sekciju prenos otvara vam se mogucnost slanja i potraznje artikla izmedju prodavnica

### 25.1 Transfer artikla

Usli ste u priznanice transfera gde mozete pregledati otvorene transfere ili potraziti novi prenos!Klikom na novi prenos ulazite u kreiranje transfera

tako sto cete popuniti sledeca polja:

- Dok. broj
- datum dostave
- datum prijema
- psiljalac prodavnica
- prijemna prodavnica

Imate mogucnost i potraznje artikla, na samom dnu morate popuniti:

- trazi artikal
- zahtev kolicina, tj komada

Ukoliko zelite dodati i komentar mozete to uciniti u praznom polju komentari!

Na samom kraju kreiranja transfera kliknite na sacuvaj izmene

# 26. PRODAVNICA

| 🕢 М  | AKILLA 🖌       | i Kuci 🛛 🃜 Proda | aja 📑 Pregled | l 🤍 Inventar | 🚰 Kupci 🛛 📑 Docun | ients          | <b>≜ <u>admin (MS-NB-REG1)</u> Ů</b> Izlogovati se |
|------|----------------|------------------|---------------|--------------|-------------------|----------------|----------------------------------------------------|
| 🖀 Pr | odavnice       | e                |               |              |                   |                | ► Payment methods III Cashregisters + New Store    |
| ID   | Šifra lokacije | Location         | Group         | Naziv        | Currency Sign     | Invoice prefix | Akcije                                             |
| 7010 | 7010           | BEOGRA           | D             | DOO Laptiko  | D                 | LM             |                                                    |

Kada ste na glavnoj oglasnoj tabli odabrali sekciju prodavnica mozete dodavati novu, obrisati ili izmeniti podatke o prodavnici

### 26.1 Kreiraj novu prodavnicu

U gornjem desnom uglu klik na nova prodavnica, dalje morate popuniti sledece :

- naziv prodavnice
- adresa 1 i adresa 2
- telefon,fax,email,web
- opis
- ...

Klikom na sacuvaj izmene ste kreirali prodavnicu

### 26.2 Izmeni ili obrisi prodavnicu

Kada ste na glavnoj oglasnoj tabli odabrali sekciju prodavnica otvara vam se lista prodavnica vidite njihov:

- ID
- sifra lokacije
- lokacija grupe
- valuta
- invoice prfix

Nakon toga nalazi se obrisi i izmeni prodavnicu!

# 27. VALUTA

| 🕢 ма           | AKILLA 🖀 Kuci 🍞 Pri | odaja 🖃 Pregled 🛯 📎 Inveni | tar 👹 Kupci 📑 Docu | ments             | الالم المعامة (MS-NB-REG1) الألم العامي العامي العامي العامي العامي العامي العامي العامي العامي العامي العامي المعامي المعامي العامي العامي<br>معامي العامي العامي العامي العامي العامي العامي العامي العامي العامي العامي العامي العامي العامي العامي العامي ال |
|----------------|---------------------|----------------------------|--------------------|-------------------|----------------------------------------------------------------------------------------------------|
| <b>\$</b> List | t of coins          |                            |                    |                   | + Add New Coin Value                                                                                                    |
| ID             | Naziv               | Value                      | Sign               |                   | Akcije                                                                                                    |
| 1              | 1RSD                | 1                          | RSD                | 🛍 Brisati 🥒 Uredi |                                                                                                    |
| 2              | 5RSD                | 5                          | RSD                | 💼 Brisati 🥒 Uredi |                                                                                                    |
| 3              | 10RSD               | 10                         | RSD                | 🛍 Brisati 🥒 Uredi |                                                                                                    |
| 4              | 50RSD               | 50                         | RSD                | 🛍 Brisati 🥒 Uredi |                                                                                                    |
| 5              | 100RSD              | 100                        | RSD                | 💼 Brisati 🥒 Uredi |                                                                                                    |
| 6              | 500RSD              | 500                        | RSD                | 🗊 Brisati 🥒 Uredi |                                                                                                    |

Kreirajte lokalnu valutu tako sto cete na glavnoj oglasnoj tabli odabrati sekciju novcici

U gornjem desnom uglu nalazi se dodaj nove novcice

Klikom na dodaj nove novcice morate popuniti sledece:

- naziv
- vrednost
- znak novcica

Kliknite posalji

# 28. NAČIN PLAĆANJA

| D  | Naziv       | Opis  | Kusur | Туре | Show Zreceipt | Order Number | Image    | Akcije              |
|----|-------------|-------|-------|------|---------------|--------------|----------|---------------------|
| 2  | Cash        | Sales |       | 3    | 1             | 1            | <b>1</b> | 🕼 Uredi 💼 Brisati   |
| 21 | Credit Card | Sales |       | 3    | 1             | 11           | VISA     | 🕼 Uredi 🛛 🏛 Brisati |
| 23 | VISA Gift   | Sales |       | 3    | 1             | 34           |          | 🕼 Uredi 📋 Brisati   |
| 27 | Debit card  | Sales |       | 3    | 1             | 14           |          | 🕼 Uredi 🍵 Brisati   |
| 28 | Voucher     | Sales |       | 3    | 1             | 32           |          | 🕼 Uredi 📋 Brisati   |
| 80 | Diners card | Sales |       | 3    | 1             | 38           |          | 🕼 Uredi 🍵 Brisati   |

### 28.1 Kreiraj način plaćanja

Kada ste na glavnoj oglasnoj tabli odabrali sekciju nacin placanja u gornjem desnom uglu kliknete na novi nacin placanja, otvara Vam se prozor gde treb popuniti sledece :

- naziv
- opis placanja
- redni broj
- tip (padajuci meni)
- slika (padajuci meni)
- pokaz na racunu
- kusur

Kreirali ste nacin placanja tek kad kliknete posalji

### 28.2 Izmeni ili obrisi nacin placanja

Kada ste na glavnoj oglasnoj tabli odabrali sekciju nacin placanja prikazace Vam se lista nacina placanja.

Na kraju sa desne strane postoje akcije uredi i brisati!

### 29. FISKALNE KASE

| ID | Naziv      | Cashregister Code | Prodavnica  | Print Mode | Aktivno | Akcije            |  |
|----|------------|-------------------|-------------|------------|---------|-------------------|--|
| 7  | MS-NB-REG1 | MS-NB-REG1        | DOO Laptiko | A4-1       | 1       | 🕼 Uredi 💼 Brisati |  |

# 30. OPŠTINE

|           | A 🏶 Kuci 🍞 Prodaja 😅 Pregle | d 👒 Inventar 😤 Kupci 🖹 Document | s <b> admin (MS-NB-REG1)  ්</b> Izlogovati |
|-----------|-----------------------------|---------------------------------|--------------------------------------------|
| Districts |                             |                                 |                                            |
| ID        | Naziv                       | Akci                            | je                                         |
| 1         | Bačka Topola                | Preg                            | led Uredi Brisati                          |
| 2         | Mali Iđoš                   | Preg                            | led Uredi Brisati                          |
| 3         | Subotica                    | Preg                            | led Uredi Brisati                          |
| 4         | Žitište                     | Preg                            | led Uredi Brisati                          |
| 5         | Zrenjanin                   | Preg                            | led Uredi Brisati                          |
| 6         | Nova Crnja                  | Preg                            | led Uredi Brisati                          |
| 7         | Novi Bečej                  | Preg                            | led Uredi Brisati                          |
|           |                             |                                 |                                            |

# 30.1 Kreiraj, izmeni ili obriši opštinu

Kada ste na glavnoj oglasnoj tabli odabrali sekciju opstine prikazace Vam se lista svih unetih opstina!

Pored imena svake opstine postoje akcije uredi i brisati!

Da biste kreirali ili uredili odredjenu opstinu kliknete na uredi, upisete ime opstine i kliknete na posalji!

# 31. OKRUG

|             |                       | d 🥎 Inventar | 警 Kupci | Documents | ≜ <u>admin (MS-NB-REG1)</u> | 🖒 Izlogovati se |
|-------------|-----------------------|--------------|---------|-----------|-----------------------------|-----------------|
| Prefectures |                       |              |         |           |                             |                 |
| ID          | Naziv                 |              |         |           | Akcije                      |                 |
| 485         | Severnobački okrug    |              |         |           | Pregled Uredi Brisati       |                 |
| 486         | Srednjebanatski okrug |              |         |           | Pregled Uredi Brisati       |                 |
| 487         | Severnobanatski okrug |              |         |           | Pregled Uredi Brisati       |                 |
| 488         | Južnobanatski okrug   |              |         |           | Pregled Uredi Brisati       |                 |
| 489         | Zapadnobački okrug    |              |         |           | Pregled Uredi Brisati       |                 |
| 490         | Južnobački okrug      |              |         |           | Pregled Uredi Brisati       |                 |
| 491         | Sremski okrug         |              |         |           | Pregled Uredi Brisati       |                 |

# 31.1 Kreiraj, izmeni ili obrisi okrug

Kada ste na glavnoj oglasnoj tabli odabrali sekciju okrug otvara se lista okruga, sa ID, nazivom i akcijama:

- pregled
- uredi
- brisati

# 32. LOGS

| 🕢 ма | AKILLA 🛛 👫 Kuci | 🍞 Prodaja 🛛 🚍 Preglec | d 🔊 Inventar | 😤 Kupci 📑 Documents | <b>≜ <u>admin (MS-NB-REG1)</u> </b> |  |  |  |
|------|-----------------|-----------------------|--------------|---------------------|-------------------------------------|--|--|--|
| Lo   | gs              |                       |              |                     |                                     |  |  |  |
|      |                 |                       |              |                     |                                     |  |  |  |
| ID   | Korisnik        | Prodavnica            | Kasa         | Kreirano            | Akcija                              |  |  |  |
| 634  | 45              | 7010                  | 7            | 2018-09-25 03:09:02 | Admin login like salesperson 45     |  |  |  |
| 633  | 45              | 7010                  | 7            | 2018-09-19 20:35:47 | Admin login like salesperson 45     |  |  |  |
| 632  | 45              | 7010                  | 7            | 2018-09-18 03:13:21 | Admin login like salesperson 45     |  |  |  |
| 631  | 45              | 7010                  | 7            | 2018-09-15 01:13:12 | Admin login like salesperson 45     |  |  |  |
| 630  | 45              | 7010                  | 7            | 2018-09-14 22:37:28 | Admin login like salesperson 45     |  |  |  |
| 629  | 45              | 7010                  | 7            | 2018-09-14 19:32:36 | Admin login like salesperson 45     |  |  |  |
| 628  | 45              | 7010                  | 7            | 2018-09-14 19:29:02 | Admin login like salesperson 45     |  |  |  |
| 627  | 45              | 7010                  | 7            | 2018-09-14 17:43:24 | Admin login like salesperson 45     |  |  |  |
| 626  | 45              | 7010                  | 7            | 2018-09-14 17:31:54 | Admin login like salesperson 45     |  |  |  |

### 32.1 Prati istoriju izmena

Kada ste na glavnoj oglasnoj tabli odabrali sekciju logs otvara se lista izmena

Svaka izmena se zavodi sa vidljivim sledecim informacijama:

- ID
- korisnik
- prodavnica
- kasakreirano (datum i vreme)
- akcija

# 33. POS podešavanja

| ID | Naziv      | Opis                         | Pos Lang | Theme    | Porez | Currency Sign | Decimal Place | Dec Point | Thousands Sep | Print Mode | Version | Aktivan | Akcije       |
|----|------------|------------------------------|----------|----------|-------|---------------|---------------|-----------|---------------|------------|---------|---------|--------------|
| 1  | Hong Kong  | Red top, printing receipt A5 | eng      | Hongkong | 0     | \$            | 2             |           | ,             | A5         | 1.0.1.4 | 0       | Uredi Brisat |
| 2  | Japan      | Japan pos-core               | jpn      | core     | 8     | ¥             | 0             |           | ,             | A0         | 1.0.1.4 | 0       | Uredi Brisat |
| 3  | China      | Black                        | eng      | China    | 17    | \$            | 2             |           | 3             | A0         | 1.0.1.4 | 0       | Uredi Brisat |
| 4  | Taiwan     | blue,red                     | eng      | Taiwan   | 8     | \$            | 2             |           |               | A5         | 1.0.1.4 | 0       | Uredi Brisat |
| 5  | Korea      | Theme for pos Korea          | eng      | korea    | 0     | \$            | 2             |           |               | A5         | 1.0.1.4 | 0       | Uredi Brisat |
| 6  | Serbia     | Srpski jezik                 | SCC      | Newstore | 18    | €             | 2             |           |               | A0         | 1.0.1.4 | ۲       | Uredi Brisat |
| 7  | Germany    | Germany                      | deu      | core     | 20    | €             | 2             |           | 3             |            | 1.0.1.4 | 0       | Uredi Brisat |
| 8  | English UK | English                      | eng      | core     | 20    | £             | 2             |           | 1             |            | 1.0.1.4 | 0       | Uredi Brisat |

Podesavanja programa se vrsi tako sto na glavnoj oglasnoj tabli odaberete sekciju POS podesavanja

Mozete podesiti jezik, a prikazane su informacije o valuti, porezu, verziji programa...

Postoji akcija za brisanje ili uredi na desnom kraju!

### 34. API

| <b>МАКІІ</b>   | LA 🚜 Kuci                                                                      | 🏲 Prodaja | nregled | 📎 inventar | 🚰 Kupci | Documents |         | å <u>admin (MS-NB-REG1)</u> | ථ Izlogovati se |  |  |  |
|----------------|--------------------------------------------------------------------------------|-----------|---------|------------|---------|-----------|---------|-----------------------------|-----------------|--|--|--|
| AP             | l permissio                                                                    | on        |         |            |         |           |         |                             | + Add new user  |  |  |  |
| ID             | Korisnicko ime                                                                 |           |         | Token      |         |           | Aktivno | Action                      |                 |  |  |  |
| 45             | admin                                                                          |           |         | Q Preview  |         |           | Da      | 🗖 Delete Token              |                 |  |  |  |
| 69             | ct                                                                             |           |         | 🔓 Generate |         |           | Da      | 📋 Delete Token              |                 |  |  |  |
| Strana 1 od 1, | Strana 1 od 1, prikaz 2 zapisi iz 2 ukupno, pocevsi od zapisa 1, zavrsava se 2 |           |         |            |         |           |         |                             |                 |  |  |  |

<< >>

Kreiraj API kljuc za klijentsku aplikaciju

# 35. Cache

Obrisi kes memoriju samo klikom na cache na glavnoj oglasnoj tabli.